# How to program - Hello World Example

Doek-Koo Kim

Real-Time Operating Systems Laboratory, Seoul National University, Korea

2008-03-15

### **Contents**

#### Install Visual C++ 2005 Express Edition

- 교재의 CD를 이용하여 설치하거나 마이크로소프트 홈페이지에서 다운로드

#### HelloWorld Example

- HelloWorld Examlpe을 통하여
- 프로그램의 작성방법과 실행 방법을 알아본다.

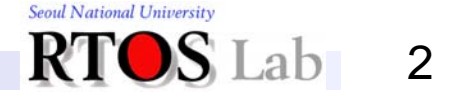

### **Contents**

#### Install Visual C++ 2005 Express Edition

- 교재의 CD를 이용하여 설치하거나 마이크로소프트 홈페이지에서 다운로드

#### HelloWorld Example

- HelloWorld Examlpe을 통하여
- 프로그램의 작성방법과 실행 방법을 알아본다.

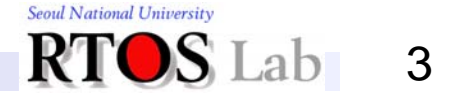

# Install VC (1/23)

#### ♦ www.microsoft.com/express/2005 접속

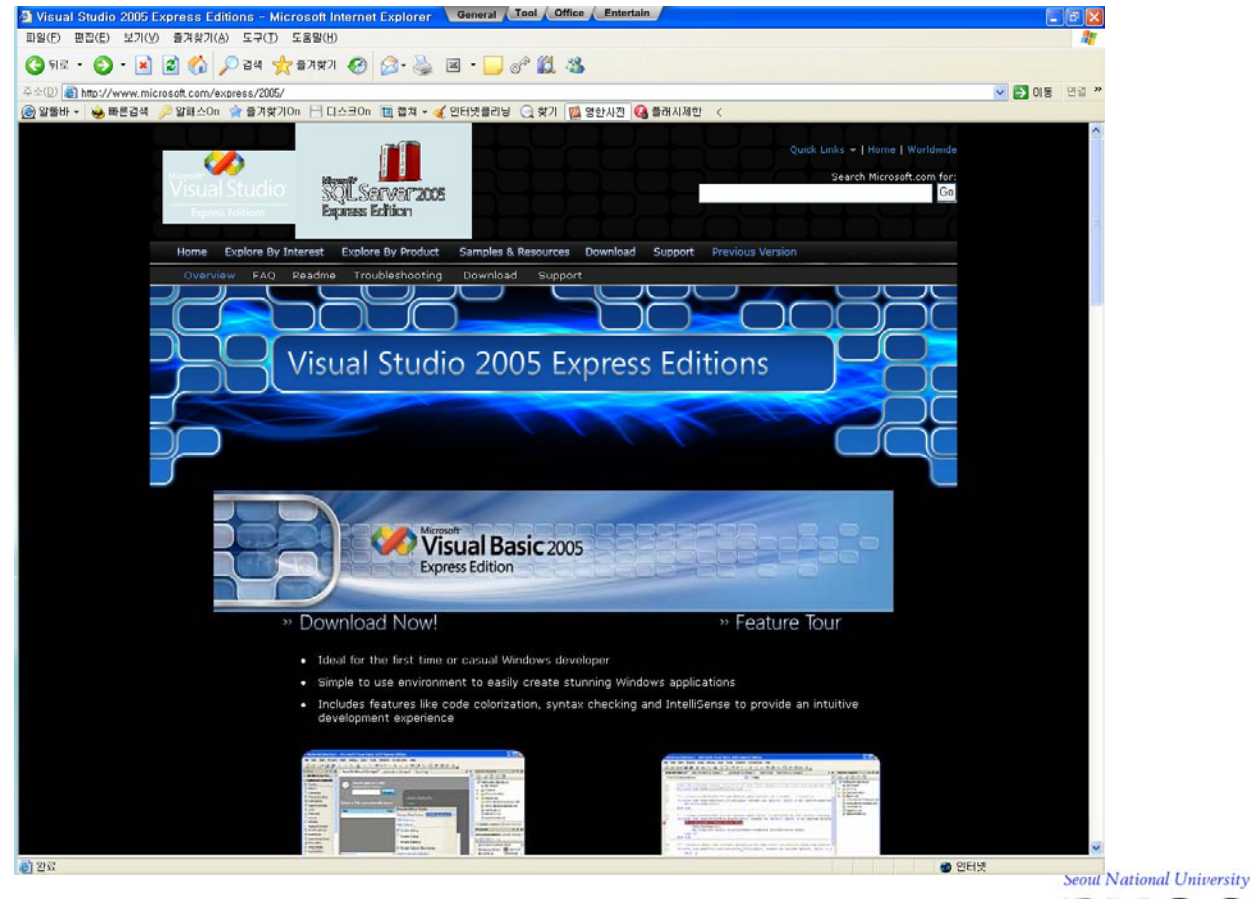

RTOS Lab 4

# Install VC (2/23)

#### ✤ "Download Now!" 클릭

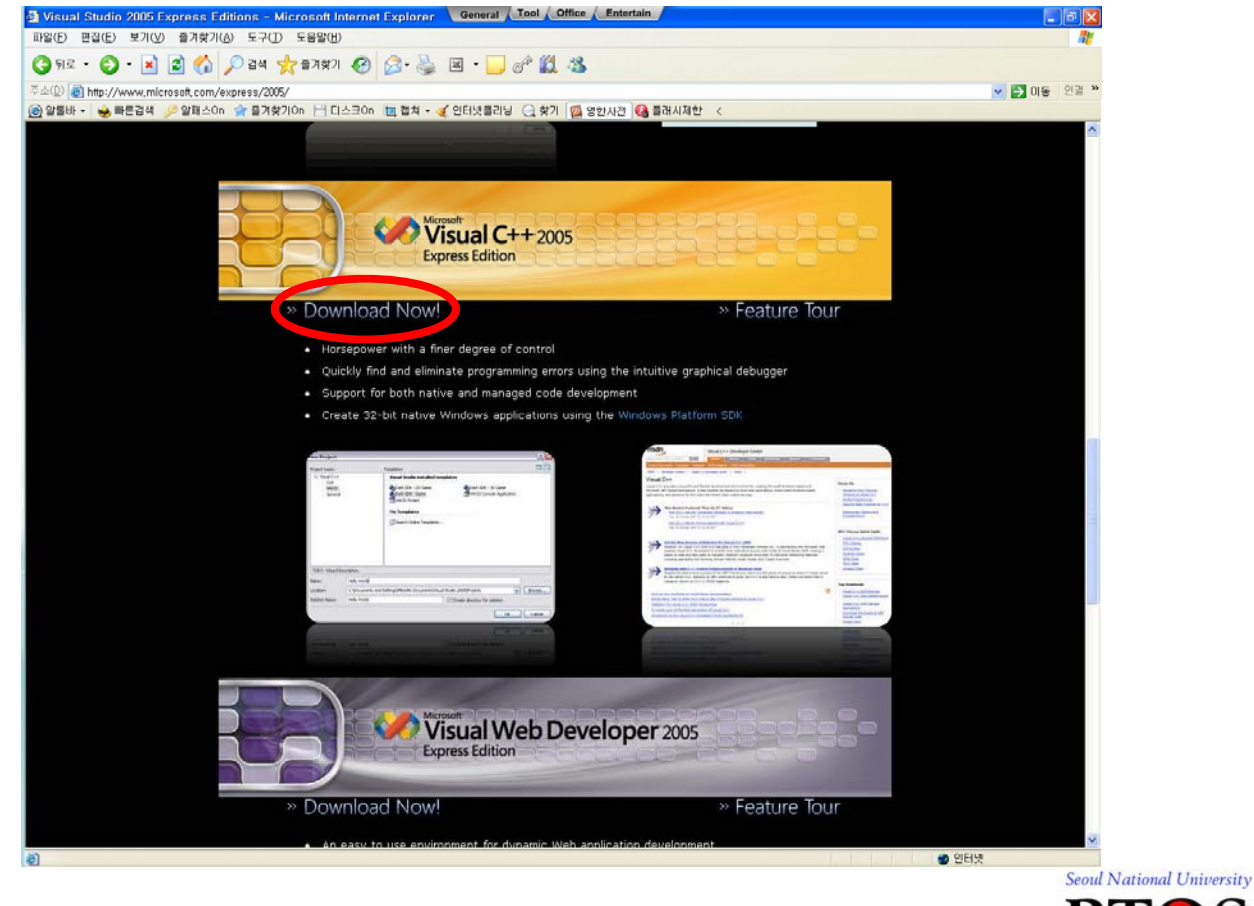

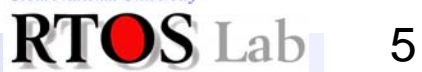

# Install VC (3/23)

#### ✤ Language (korean) 선택 및 Download 클릭

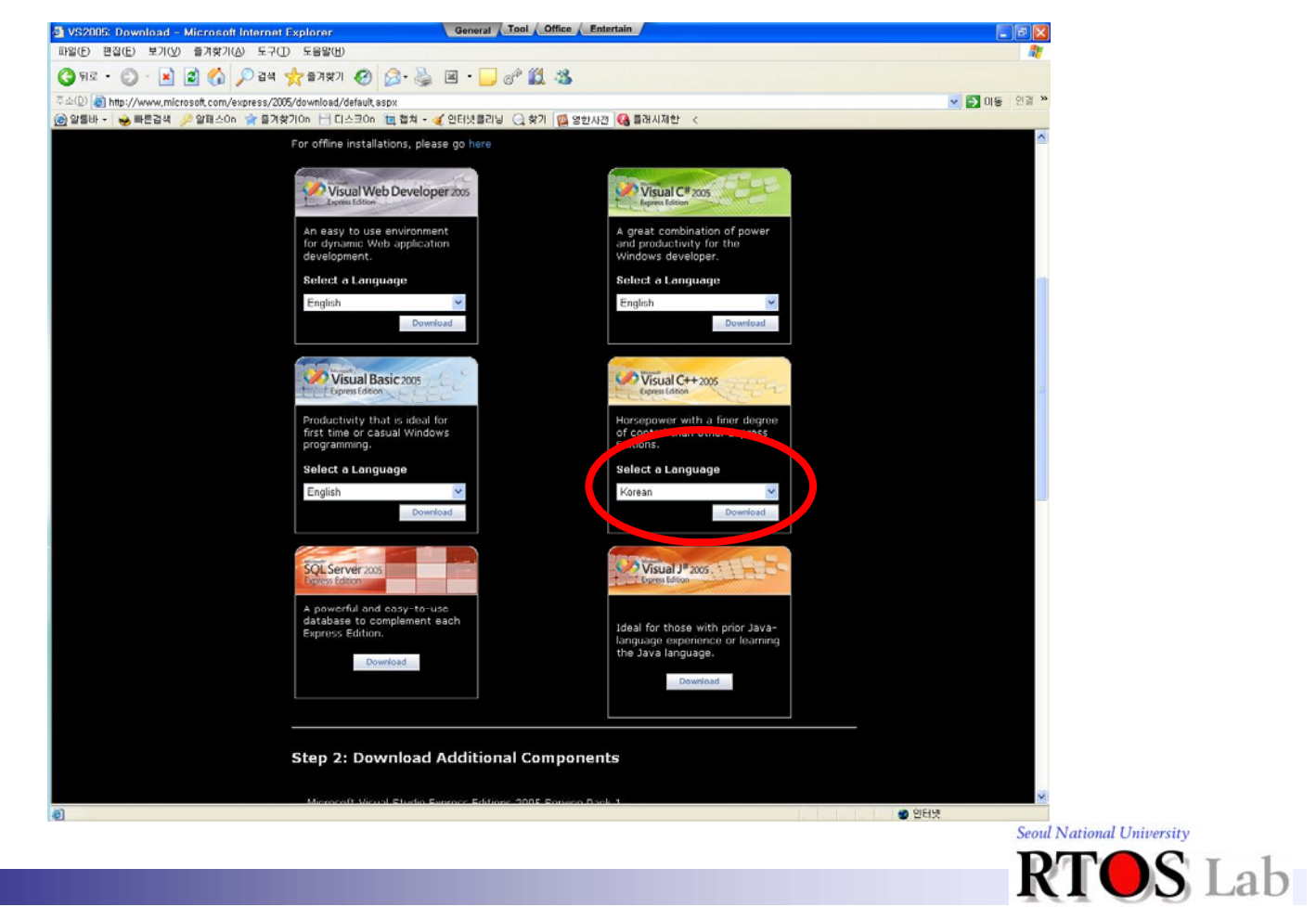

6

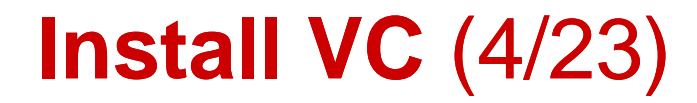

#### ✤ "vcsetup" 실행

| 🛎 설치파일 📃 🗖 🔀                                                                                                    |
|----------------------------------------------------------------------------------------------------|
| 파일(E) 편집(E) 보기(Y) 즐겨찾기(A) 도구(I) 도움말(H) 💦 🥂                                                                                 |
| ③ 뒤로 · ⑤ · Ď ▷ 검색 診 풀더                                                                                                    |
| 주소(D) 🛅 C:\Documents and Settings 🕊 Commission 이 바라 한 한 생설치 파일 💽 💽 이동                                                      |
| 파일 및 폴더 작업<br>중 여기에 새 폴더 만들기<br>중 폴더 공유<br>기타 위치                                                                           |
| 값       바탕 화면         값       내 문서         값       공유 문서         값       내 컴퓨터         값       내 컴퓨터         값       내 컴퓨터 |
| 자세히 😮                                                                                                    |
|                                                                                                    |

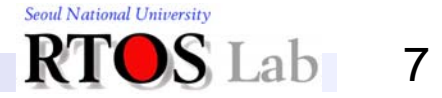

# **Install VC** (5/23)

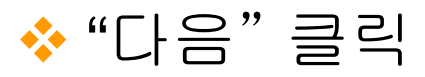

| /용 Visual C++ 2005 Express Edition 설치                                                     |                                    |                           |
|-------------------------------------------------------------------------------------------|------------------------------------|---------------------------|
| 설치 시작                                                                                     | Visual C++ 2005<br>Express Edition |                           |
| Visual C++ 2005 Express Edition 설치 마법사입니다.                                                |                                    |                           |
| 이 마법사는 이 프로그램 및 이 컴퓨터에서 필요한 필수<br>니다.                                                     | 구성 요소의 설치 과정을 안내합                  |                           |
| 설치 환경 개선 프로그램<br>Microsoft에 Visual Studio 설치 경험에 대한 정보를 익당<br>하시려면 아래 상자를 선택하십시오.         | 명으로 보내실 수 있습니다. 참여                 |                           |
| ☐ 예, Microsoft에 설치 경험에 대한 정보를 보냅니다( <u>s</u> ).<br>(j) 자세한 내용은 <u>데이터 수집 정책</u> 을 참조하십시오, |                                    |                           |
| < 이전(면                                                                                    | ) 다음( <u>N</u> ) > 취소              | Seoul National University |
|                                                                                           |                                    | RTOS Lab                  |

# **Install VC** (6/23)

| pe visiali e.v. 2005 Express E                                                                                                    |                                                                                                    |                                                |
|----------------------------------------------------------------------------------------------------|----------------------------------------------------------------------------------------------------|------------------------------------------------|
| 최종 사용자 사용권 계약                                                                                                    | Visual C+<br>Express Edition                                                                                                    | +2005                                          |
| 계속하려면 사용권 계약의 내용에 동                                                                                                    | 의해야 합니다.                                                                                                    |                                                |
| 반드시 EULA(최종 사용자 사용권 계<br>토한 뒤 그 내용에 동의하는지 여부를<br>의하지 않으면 이 제품을 컴퓨터에 설<br>제품의 eula,txt 파일에서 EULA 텍스<br>트에 문의하거나 다음 주소로 편지를<br>Microsoft Sales Information Center<br>6399, | (약)의 내용을 주의해서 읽으십시오, EUL<br>를 묻는 메시지가 나타납니다, EULA의 내<br>설치할 수 없습니다, 나중에 참조할 수 있<br>:트를 인쇄할 수도 있습니다. 한국마이크<br>: 보내서 EULA의 복사본을 받을 수도 있<br>:/One Microsoft Way/Redmond, WA 98 | _A를 검<br>[용에 동<br>도록 이<br>로소프<br>습니다.<br>3052- |
|                                                                                                    | <u></u>                                                                                                    | ₩( <u>B</u> )                                  |
| [동의함]을 클릭하면 제품을 계속 사<br>을 읽었으며 이 내용을 준수하도록 등                                                                                                    | 용할 <mark>수 있</mark> 습니다. 또한 최종 사용자 사용<br>5의함을 의미합니다.                                                                                                    | 응권 계약                                          |
|                                                                                                    |                                                                                                    |                                                |
| ✓ 동의함(A)                                                                                                    |                                                                                                    |                                                |
|                                                                                                    |                                                                                                    |                                                |
|                                                                                                    |                                                                                                    |                                                |

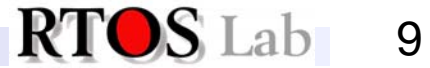

# Install VC (7/23)

| 설치 옵션                                                                                                    | Visual C++ 20<br>Express Edition                                                                                               |
|----------------------------------------------------------------------------------------------------|----------------------------------------------------------------------------------------------------|
| 설치할 선택적 기능 선택:                                                                                                    |                                                                                                    |
| ✓ 시각적 IDE( <u>G</u> )<br>제품 설명서를 보려면 이 기능이 된<br>다양한 기능의 IDE(통합 개발 환경<br>사용하여 Windows Form 응용 프<br>액세스하는 등의 여러 작업을 수형 | 필요합니다. Visual C++ Express Edition에 /<br>명)를 사용하여 프로젝트를 관리하고, 디자미<br>로그램을 개발하고, 코드를 디버깅하고, 도움<br>행할 수 있습니다.                     |
| 설치할 선택적 제품 선택:                                                                                                    |                                                                                                    |
| ■ Microsoft MSDN 2005 Expre<br>MSDN Express Library에는 모든<br>품 설명서가 들어 있습니다. 원하는<br>수 있습니다. 자세한 내용은 추가                | <b>ss Edition(다운로드 크기: 248MB)</b><br>Visual Studio Express Edition에 대한 추기<br>는 경우 MSDN Express Library를 나중에 설<br>정보 파일을 참조하십시오 |
| Microsoft SQL Server 2005 F                                                                                          | Express Edition x86(다운로드 크기:                                                                                                   |
| SQL Server Express는 Microsof<br>용하면 응용 프로그램 데이터를 쉽                                                                   | tt SQL Server의 기본 버전으로, 이 프로그램<br>쉽게 읽고 쓰고 배포할 수 있습니다.                                                                         |
|                                                                                                    |                                                                                                    |
| <ol> <li>자세한 내용은 <u>추가 정보</u> 파일을</li> </ol>                                                                         | 참조하십시오.                                                                                                    |

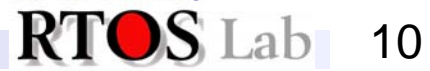

# **Install VC** (8/23)

| 개상 폴더                                                  | Visual<br>Express Ed   | C++2005 |
|--------------------------------------------------------|------------------------|---------|
| /isual C++ 2005 Express Editi                          | on을(를) 설치할 위치를 선택하십시오. |         |
| 성치학 폭더(1)-                                             |                        |         |
| ≥≺TE_E⊂IQ/<br>C:₩Program Files₩Microsoft               | Visual Studio 8₩       | 찾아보기(B) |
|                                                        |                        |         |
| 다운로드하며 설치할 제품:                                         |                        |         |
| • Visual C++ 2005 Express                              | Edition                |         |
|                                                        |                        |         |
|                                                        |                        |         |
|                                                        |                        |         |
|                                                        |                        |         |
|                                                        |                        |         |
| 필요한 디스크 공간: <b>C: 551M</b> I                           | 3                      |         |
| 필요한 디스크 공간: <b>C: 551Mi</b><br>전체 다운로드 크기: <b>68MB</b> | B<br>ELMINI (1771)     |         |

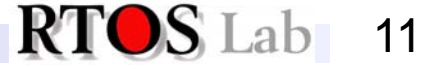

# **Install VC** (9/23)

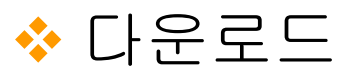

| 용 Visual C++ 2005 Express Edition 설치                |                                    |
|-----------------------------------------------------|------------------------------------|
| 다운로드 및 설치 진행률                                       | Visual C++ 2005<br>Express Edition |
| 이 컴퓨터에 다운로드하며 설치 중인 항목:                             |                                    |
| ●                                                   | press Edition                      |
| 상태: 현재 전송 속도는 840KB/초입니다.<br>전체 다운로드 진행률: 15MB/68MB |                                    |
|                                                     |                                    |
|                                                     | 취소                                 |
|                                                     |                                    |

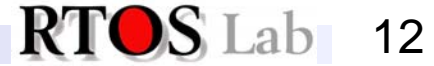

# Install VC (10/23)

∻ 설치

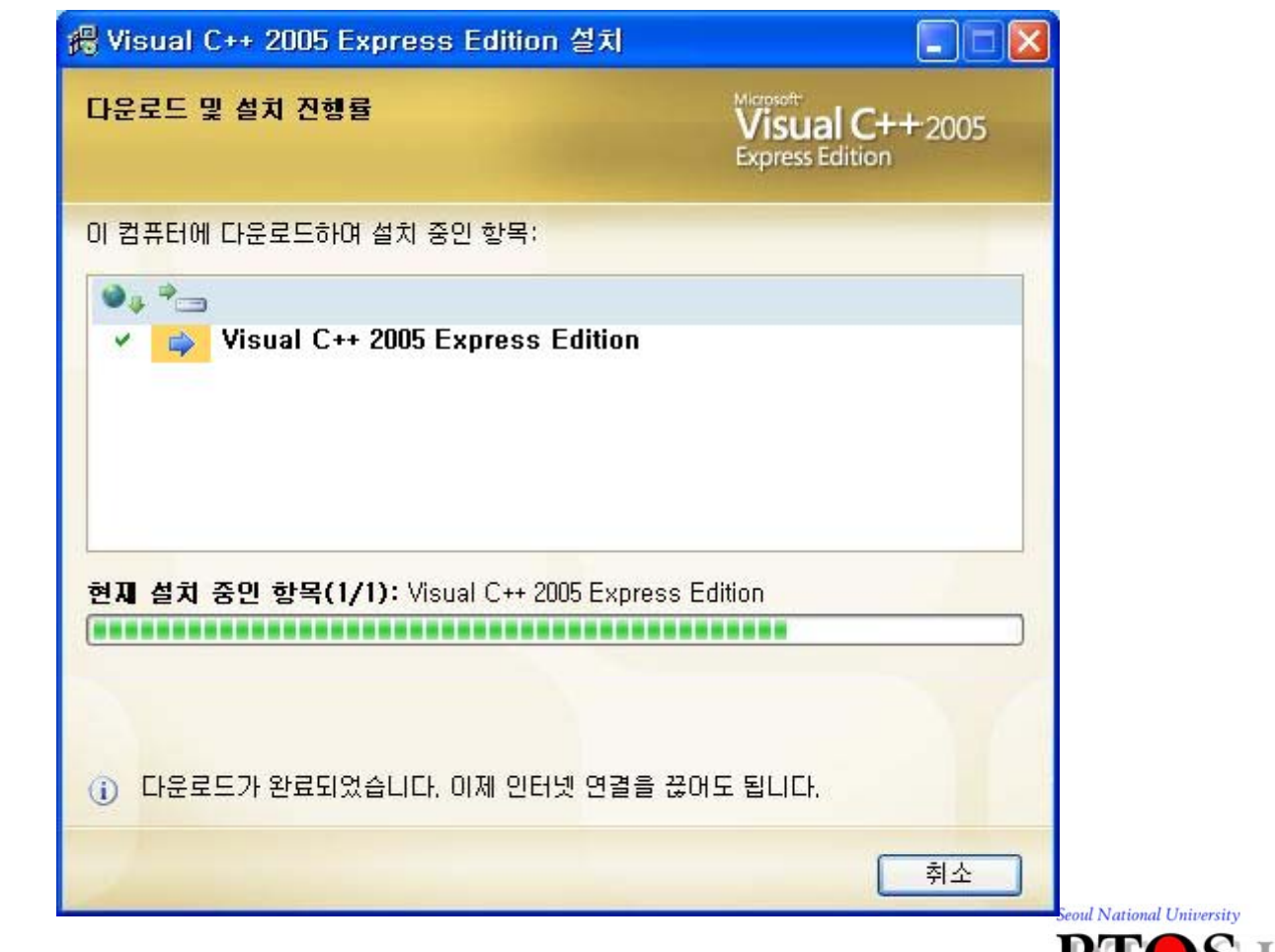

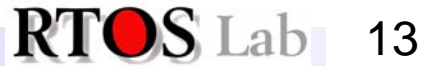

# **Install VC** (11/23)

#### ◆ "지금 등록" 클릭 // ₩ Visual C++ 2005 Express Edition 설치 -설치 완료 isual C++ 2005 Express Edition Visual C++ 2005 Express Edition을(를) 설치했습니다. Windows Update를 방문하며 최신 서비스 팩과 보안 업데이트를 다운로드할 수 있습니다. 1 ▲ 사용 중인 소프트웨어의 평가 기간이 30일 남았습니다. 이 소프트웨어를 제한 없이 사용하려면 <u>지금 등록</u>하십시오. 나중에 [도움말] 메뉴에 서 [제품 등록]을 선택하며 등록할 수도 있습니다. 사세한 내용은 <u>등록 혜택</u>을 참조하 십시오. 끝내기(╳) ul National University

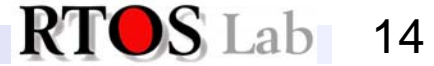

# Install VC (12/23)

#### ✤ Windows Live ID 작성하기

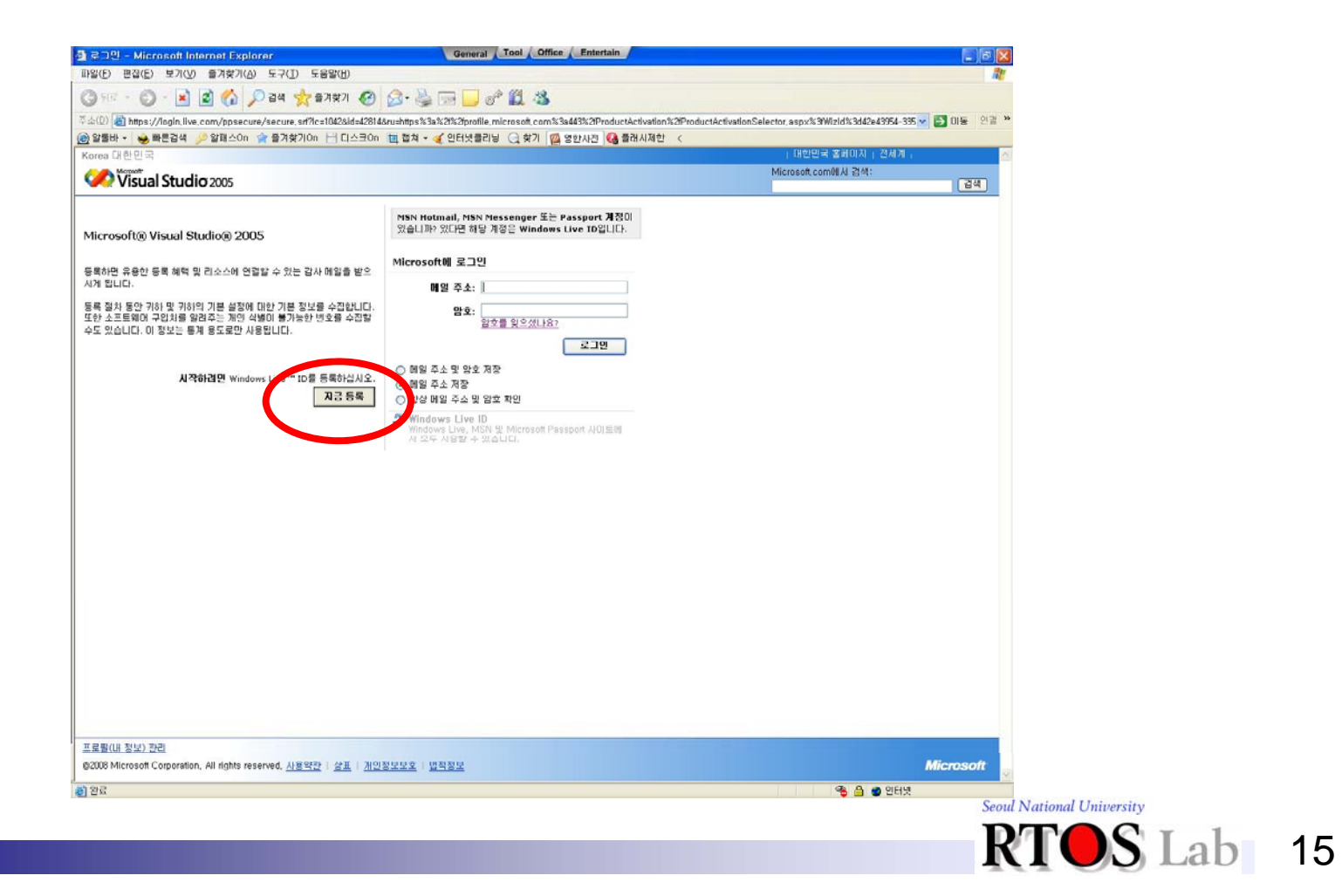

# **Install VC** (13/23)

↔ Windows Live ID 작성하기 - 사용자 정보 작성

| (2) 편집(E) 보기(Q) 을거찾기(Q) 도구(E) 도움말(E)<br>위로 · · · · · · · · · · · · · · · · · · ·                                                                                                    | #2/533/2/5 ¥ ➡ 0 등 연료 *<br>1 - 2243 *<br>2 - 234<br>2 - 234<br>2 |
|----------------------------------------------------------------------------------------------------|----------------------------------------------------------------------------------------------------|
| 위로 - ② · 값 ② · 값 ② · ③ · 관려 ☆ 급계상기 ④ ② · ④ · ④ · ④ · ④ · ④ · ④ · ⑥ · ⑥ · ⑥ · ⑥                                                                                                    | ex253a225 ♥ ➡ 이동 영광 :<br>2243 .<br>2<br>2<br>2<br>2<br>2<br>3<br>4<br>2<br>4<br>2<br>4<br>2<br>4<br>2<br>4<br>2<br>4<br>2<br>4<br>2                                                                                                    |
| 이 실 https://accountervices.pasoport.net/reg.orf/bal.cldX301042/25/86/ud0X3042043864-353-4210-8229-db80452/2580-ud0X32040-ud0X252120052/2587etun014/1230ht<br>물바 - ☆ 198년 3 2 2 10 2 10 2 10 2 10 10 10 10 10 10 10 10 10 10 10 10 10                                                                                                    | ###53###5 ♥ 0 6 연음 1<br>  건서치  <br>  건서치  <br>  건서치  <br>  건서치  <br>  건서치  <br>  건서치  <br>  건서치                                                                                                    |
| 월반 - 실 활용경색 _ 알 월필스아 ☆ 즐거워기아 급 디스코아 陋 철차 - ፈ 인터/오를리십 급 위기 Q 알 한사건 Q 플러시겠한 < (1년만리국 급리이가 Microsoft com에서 결감<br>************************************                                                                                                    | [ 전세계 ] 전세<br>[ 전세]<br>1월 수 있습니다. 각 사이트마                                                                                                    |
| I 대한전·국 정리UX                                                                                                    | [전4 <b>시</b> ]<br>[전선]<br>/알 수 있습니다. 각 사이트마                                                                                                    |
| 값 Visual Studio 2005<br>Crosoft 처음 사용자<br>resoft Passport Network의 AUE 등 로그인 또 제공 중영(예열 주소 및 양호)를 만드세요. 자격 중영 하나만 있으면 Microsoft Passport Network의 모든 사이트에 로그!<br>약 중영을 기억되도록 실명해 자동으로 로그인되도록 할수 있습니다.<br>Windowe Live ID 표시가 보이는 사이트 이디시를 회원님의 매일 주소로 로그인알 수 있습니다.<br># 주소와 양호 만들기<br>배열 주소: [apon84@hanmalLnet<br>(고만 사용할 수 있습니다.]<br>방호: | ' [ 권석]<br>/알 수 있습니다. 각 사이트마                                                                                                    |
| CrOSOft 처음 사용자<br>resoft Passport Network의 시비트에 로그만 알 때 사용할 수 있는 로그만 자격 증명(예일 주소 및 양호)를 만드세요. 자격 증명 하나만 있으면 Microsoft Passport Network의 모든 사이트에 로그는<br>예 증명을 기억하도록 실행해 자동으로 로그인되도록 할 수 있습니다.<br>Windowe Live ID 표시가 보이는 사이트 이디서를 해왕님의 매일 주소로 로그인할 수 있습니다.<br># 주소와 양호 만들기<br>배열 주소: [apon84@hanmalLnet<br>(고만 사용할 수 있습니다.]<br>방호 : ●●●●●●● | 1할 수 있습니다. 각 사이트마                                                                                                    |
| CrOSOft 처음 사용자<br>resoft Passport Network의 사이트웨 로그인할 때 사용할 수 있는 로그인 자격 증명(배열 주소 및 양호)를 만드세요. 자격 증명 하니만 있으면 Microsoft Passport Network의 모든 사이트에 로그:<br>1억 증응을 기억하도록 설정해 자동으로 로그인되도록 할 수 있습니다.<br>Windows: Live ID 표시가 보이는 사이트 이디셔트 회원님의 배열 주소로 로그인할 수 있습니다.<br>                                                                             | 1할 수 있습니다. 각 사이트마                                                                                                    |
| Windows Live ID 표시가 보이는 사이트 이디시트 회원님의 매일 주소로 로그의알 수 있습니다.<br>1 주소와 양호 만들기<br>배열 주소: [span84@hanmal.net<br>(고만 사용할 수 있습니다.<br>암호 :                                                                                                    |                                                                                                    |
| 철 주소와 양호 만들기<br>배열 주소: [span84@hanmall.net<br>전문 스문자, 우자 마렌포(), 하이폰(-), 말을<br>(_)안 사용할 수 있습니다.<br>양호: ●                                                                                                    |                                                                                                    |
| 배열 주소:<br>영문 스문자, 수자, 마랜포(·), 하이폰(··), 말을<br>(.)한 사용할 수 있습니다.<br>양호:                                                                                                    |                                                                                                    |
| 암호: ●●●●●●●                                                                                                    |                                                                                                    |
| 공박 없이 6차 이상<br>보안 수준이 높은 압약을 만드는 방법                                                                                                    |                                                                                                    |
| 암호 보만 수준: 중간                                                                                                    |                                                                                                    |
| 양호 취연: ●●●●●●●●                                                                                                    |                                                                                                    |
| t <b>계성</b> 해 정보.<br>를 잊은 경우 분인 확인 대답을 입력해 양호를 다시 설정할 수 있습니다. <u>관련 도움딸</u>                                                                                                    |                                                                                                    |
| 분인 화인 결물: 기장 혼강하는 역사적 인물 🗸                                                                                                    |                                                                                                    |
|                                                                                                    |                                                                                                    |
| 문 2 페리 페페 · · · · · · · · · · · · · · · · ·                                                                                                    |                                                                                                    |
| : 업무 병지<br>의 자동 성성 여부를 확인하기 위한 철처입니다. <u>이 철처가 필요한 이유</u>                                                                                                    |                                                                                                    |
|                                                                                                    |                                                                                                    |
| 금자 업택: CJDHS0C3                                                                                                    |                                                                                                    |
|                                                                                                    |                                                                                                    |
|                                                                                                    |                                                                                                    |
|                                                                                                    | 🔮 인터넷                                                                                                    |

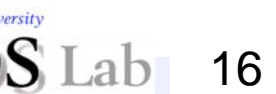

# **Install VC** (14/23)

✤ Windows Live ID 작성하기

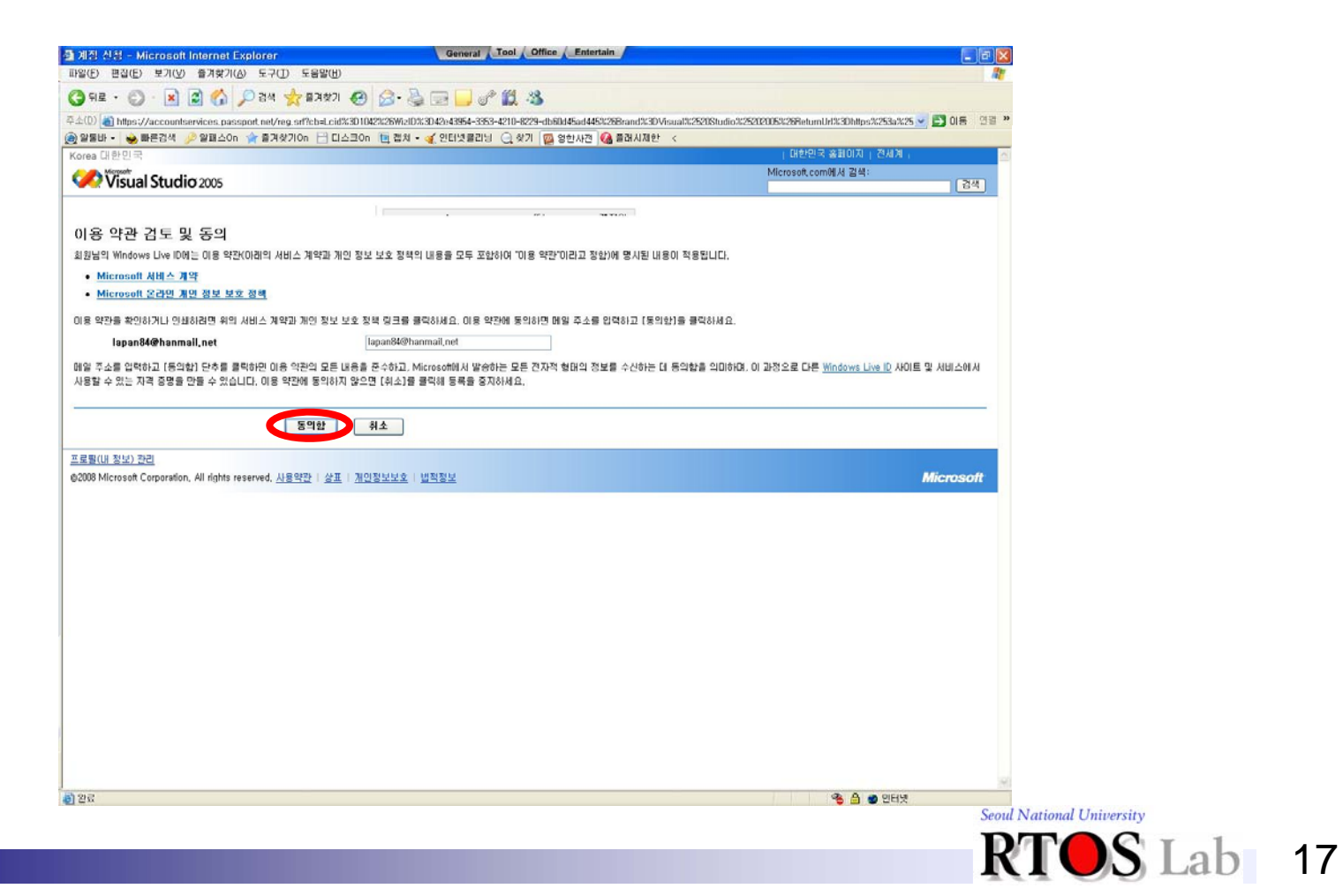

# Install VC (15/23)

#### ✤ Visual C++ 사용자 등록하기 - 사용자 정보 작성

|                                                                                       | DI - Miterosoli Internet EX General Cross Comice C Entertai                                  |                                                                  |         |
|---------------------------------------------------------------------------------------|----------------------------------------------------------------------------------------------|------------------------------------------------------------------|---------|
| D GARD ANGU ANALUS A                                                                  |                                                                                              |                                                                  | 1       |
| E • 🔘 · 📕 🖬 🚱 🔎 244 👷                                                                 | ma 1 1 1 1 1 1 1 1 1 1 1 1 1 1 1 1 1 1 1                                                     |                                                                  |         |
| 🖉 🙋 https://profile.microsoft.com/ProductActivatio                                    | on/ProductActivation.aspx?lcid=1042&WizId=b5c9ea85-1366-4ac4-9518-do                         | dae60b9a72e&h=5897482712a4841b&pid=76542-000-0000011-00125 🛛 🖌 🖺 | 이동 인글 » |
| 불바 • 😼 빠른검색 🎾 알패스On 🍲 즐겨찾기On                                                          | n 💾 디스크On 🛅 캡치 • 🍕 인터넷클리닝 🔾 찾기 🔯 영한사전 🍕                                                      | a) 플래시제한 <                                                       |         |
| a 대한민국                                                                                |                                                                                              | 파튼 연결 후   대한연국 올레이지   전세계   로                                    | 그아웃 글 스 |
| Visual Studio 2005                                                                    |                                                                                              | Microsoft.com/li/ul 23 ot:                                       | 곱석      |
| Vicrosoft® Visual C++® 2005 E                                                         | Express Edition                                                                              | 2002                                                             | 3       |
| 등록을 완료해 주셔서 감사합니다.                                                                    |                                                                                              |                                                                  | -       |
| 등록하시려면 아래의 항목을 기입하고, 전자메일 주소!                                                         | 를 확인하며 주십시오. 확인이 완료되면 소프트웨어 등록 완료에 필요한 등록                                                    | F 카를 즉시 받게 됩니다. 💦 💦 🏹                                            |         |
| 나중에 등록하려면 취소를 클릭하십시오.                                                                 |                                                                                              |                                                                  |         |
| **는 필수 입력 필드입니다.                                                                      |                                                                                              |                                                                  | _       |
|                                                                                       |                                                                                              |                                                                  |         |
| 비미름(개인 정보)                                                                            |                                                                                              |                                                                  | 1       |
| 2세 이용<br>기어그                                                                          |                                                                                              |                                                                  |         |
| 비 쳐다 태어 주스                                                                            |                                                                                              |                                                                  |         |
| 비 견자 메일 주소                                                                            |                                                                                              |                                                                  |         |
| apano-agnanman.net                                                                    |                                                                                              |                                                                  |         |
| ☑ 위에서 제공한 전자 메일 주소를 통해 Microsoft에<br>□ 위에서 제공한 전자 메일 주소를 통해 Microsoft?                | 4서 제공하는 중요한 보안, 제품 및 행사 정보을 받는 데 등의합니다.<br>1 인증하는 업맥업체에서 제공하는 중요한 보안, 제품 및 행사 정보를 받는 [       | 게 동의합니다.                                                         |         |
| ticrosoft로부터 Visual C++ 2005 Express Ed<br>ticrosoft에서 새 등록 특진, 새 Visual C++ 2005 Exp | lition과 관련된 업데이트를 받을 수 있도록 위의 첫 번째 상자를 선택<br>ress Edition 릴리스 및 관심있는 새 콘텐츠에 대한 정보를 진자 메일로 보내 | 했는지 확인하십시오.<br>드립니다.                                             |         |
| 우편 변호 *                                                                               |                                                                                              |                                                                  |         |
|                                                                                       |                                                                                              |                                                                  |         |
|                                                                                       |                                                                                              |                                                                  |         |
| 치/국가 *                                                                                |                                                                                              |                                                                  |         |
| 개나 🕑                                                                                  |                                                                                              |                                                                  |         |
|                                                                                       |                                                                                              |                                                                  |         |
| 히새나 조직에서 맡고 있는 주요 업무는? =                                                              |                                                                                              |                                                                  |         |
| 회사나 조직에서 맡고 있는 주요 업무는? =<br>그래픽 디자이너 모                                                |                                                                                              |                                                                  |         |
| 비사나 조직에서 말고 있는 주요 업무는? =<br>그래픽 디자이너                                                  |                                                                                              |                                                                  |         |
| 비사나 조직에서 말고 있는 주요 업무는? =<br>그래픽 디자이너 M<br>방상 있는 프로그래밍 언어 주체는 무엇입니까?                   | D                                                                                            |                                                                  |         |
| 11ALL 조직에서 알고 있는 주요 압우는? =<br>그래픽 디자이너                                                | _]J#<br>]]Java<br>□]Java                                                                     | Basic MET<br>Basic 6.0 5 1≕ Diôi 11/74                           |         |
| NAL 3 조직에서 알고 있는 주요 업무는? =<br>그래픽 CIXIOI(                                             | ↓ ↓ ↓ ↓ ↓ ↓ ↓ ↓ ↓ ↓ ↓ ↓ ↓ ↓ ↓ ↓ ↓ ↓ ↓                                                        | Basic ART<br>Basic 6.0 또는 이하 배견<br>FoxPro/Xbase                  |         |

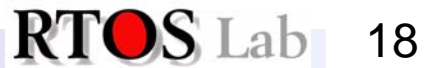

# Install VC (16/23)

✤ Visual C++ 사용자 등록하기

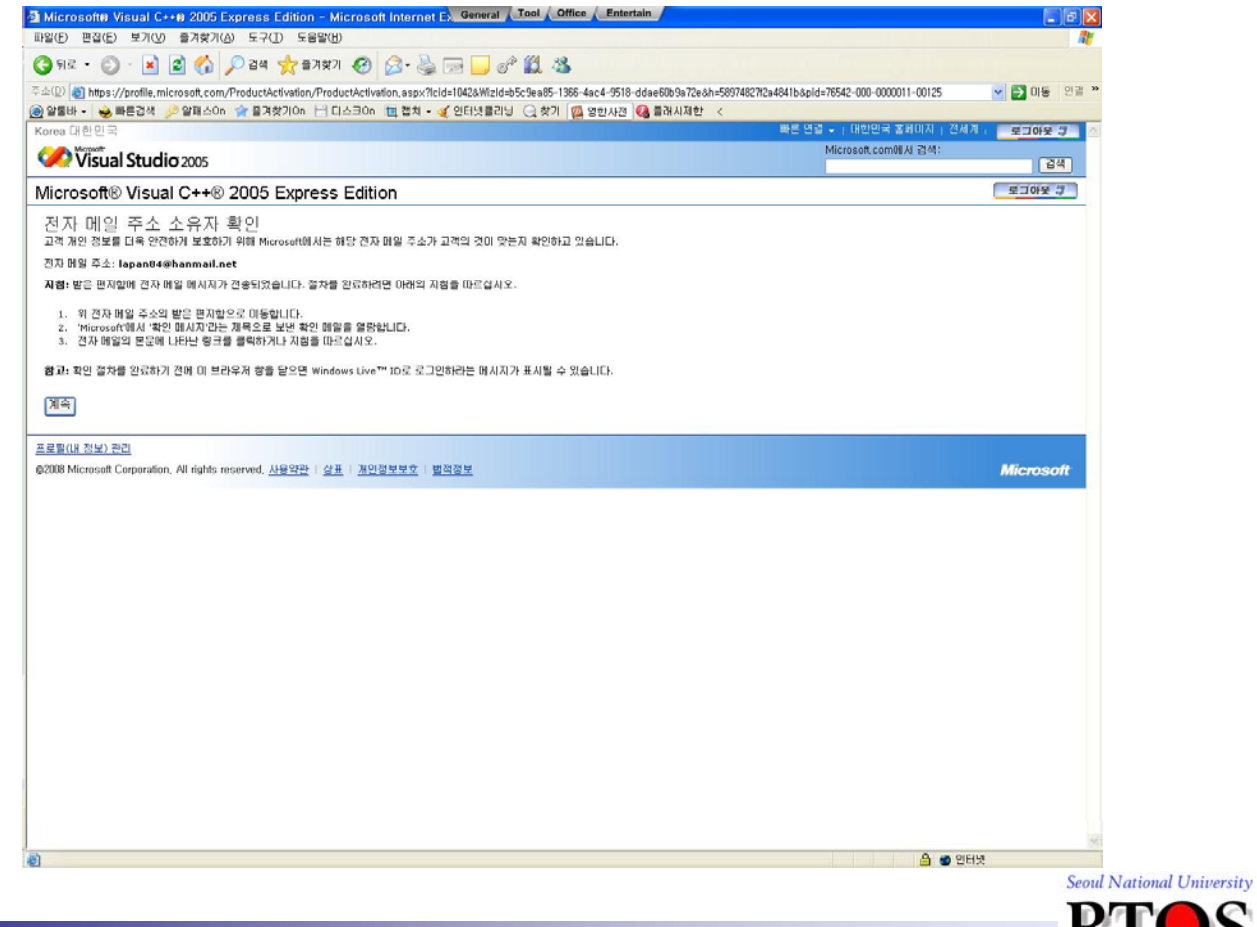

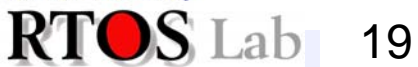

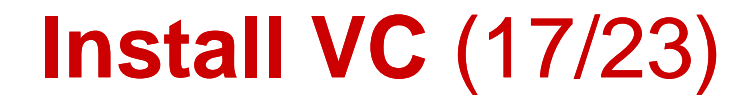

#### ✤ Visual C++ 사용자 등록하기 - 등록키 얻기

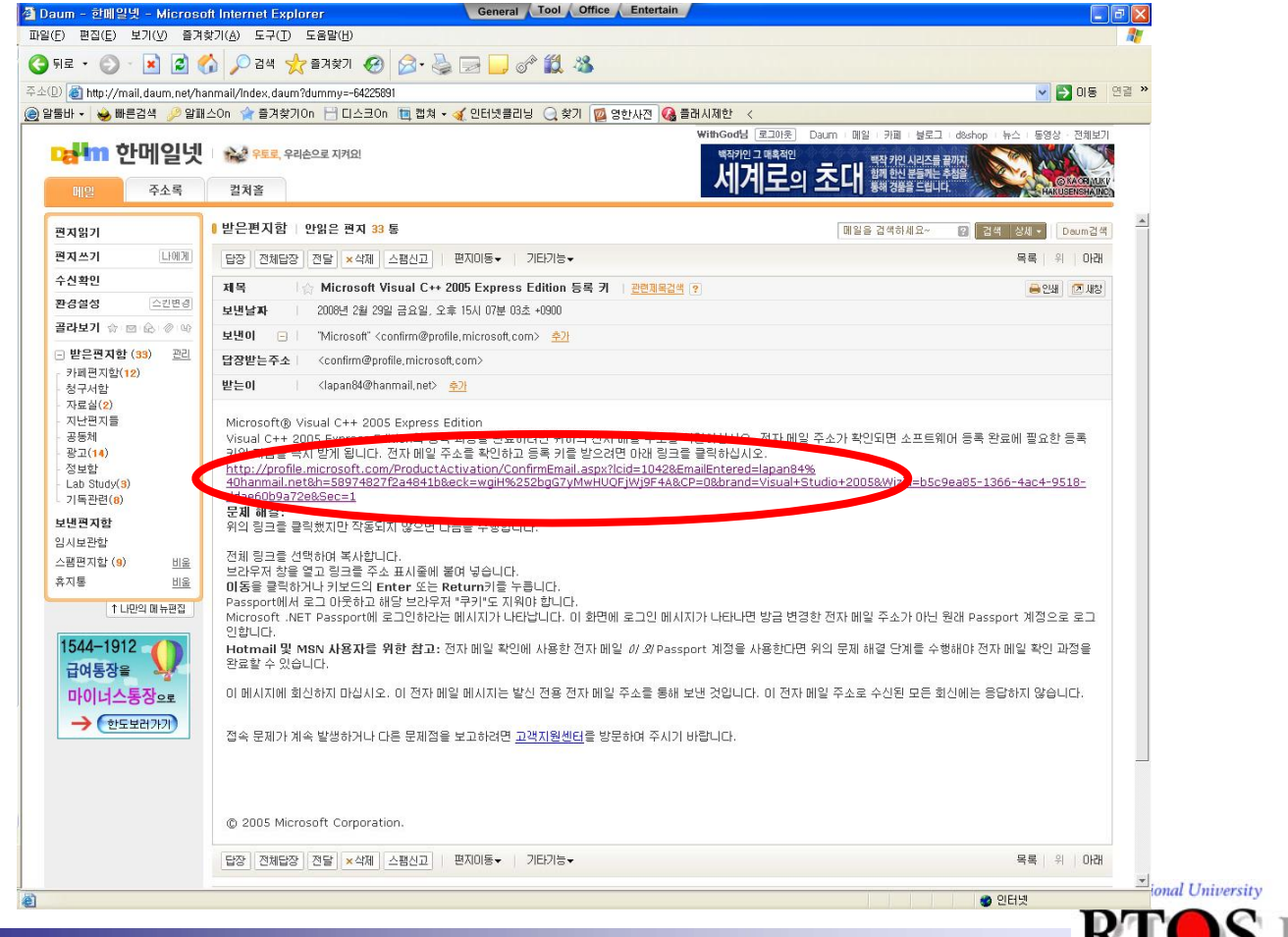

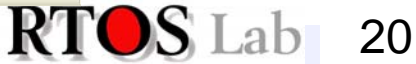

# Install VC (18/23)

✤ Visual C++ 사용자 등록하기

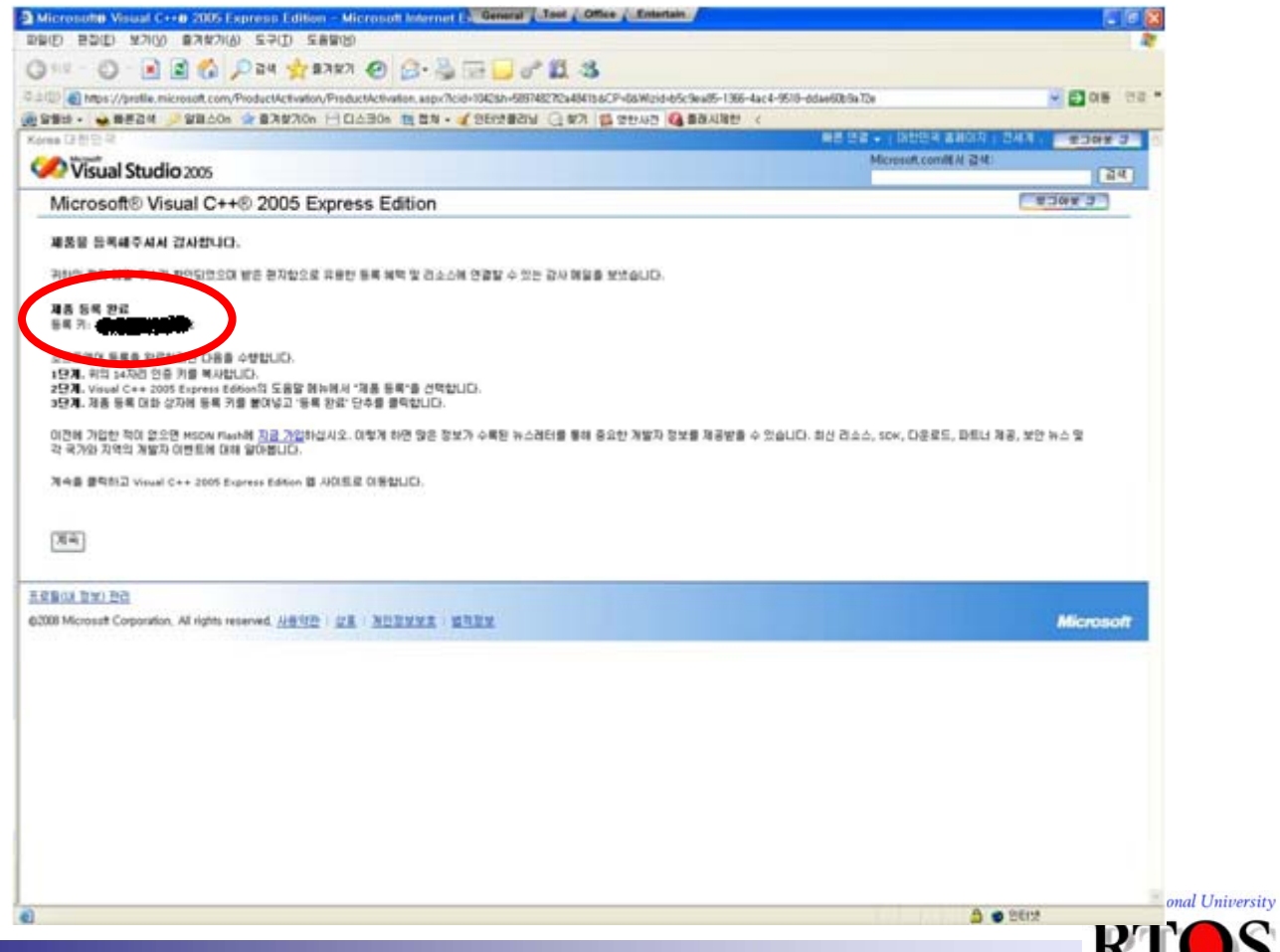

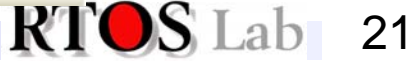

# Install VC (19/23)

#### ♦ Visual C++ 사용자 등록하기 - 등록키복사(drag & ctrl+c)

Microsoft Visual C++9 2005 Express Edition - Microsoft Internet E, General Tool Office Entertain 파일(F) 편집(E) 보기(V) 즐겨찾기(A) 도구(T) 도움말(H) (3) 뒤로 · (5) · 💌 (2) (公) / 2색 👷 즐겨찾기 69 주소(1) 👩 https://profile.microsoft.com/ProductActivation/ProductActivation.aspx?lcid=1042&h=58974827/2a4841b&CP=0&Wizid=b5c9ea85-138 🛞 알물바 🔹 😸 빠른검색 🏓 알패스이n 😭 즐겨찾기이n 📄 디스크이n 🛅 캡쳐 🗸 🏈 인터넷클리닝 📿 찾기 💋 영한사전 🚱 플래시제한 Korea 대한민국 Visual Studio 2005 Microsoft® Visual C++® 2005 Express Edition 제품을 등록해주셔서 감사합니다. 귀하의 전자 메일 주소가 확인되었으며 받은 편지함으로 유용한 등록 혜택 및 리소스에 연결할 수 있는 감사 메일을 보냈습니다. 제품 등록 완료 등록 키: 소프트웨어 등록을 완료하려면 다음을 수행합니다. 1단계. 위의 14자리 인증 키를 복사합니다. 2단계. Visual C++ 2005 Express Edition의 도움말 메뉴에서 "제품 등록"을 선택합니다. 3단계. 제품 등록 대화 상자에 등록 키를 붙여넣고 '등록 완료' 단추를 클릭합니다. 이전에 가입한 적이 없으면 MSDN Flash에 지금 가입하십시오. 이렇게 하면 많은 정보가 수록된 뉴스레터를 통해 중요한 개발자 정보를 제공받; 각 국가와 지역의 개발자 이벤트에 대해 알아봅니다. 계속을 클릭하고 Visual C++ 2005 Express Edition 웹 사이트로 이동합니다. A 2019 RTOS Lab 22

# Install VC (20/23)

#### ✤ Visual C++ 사용자 등록하기

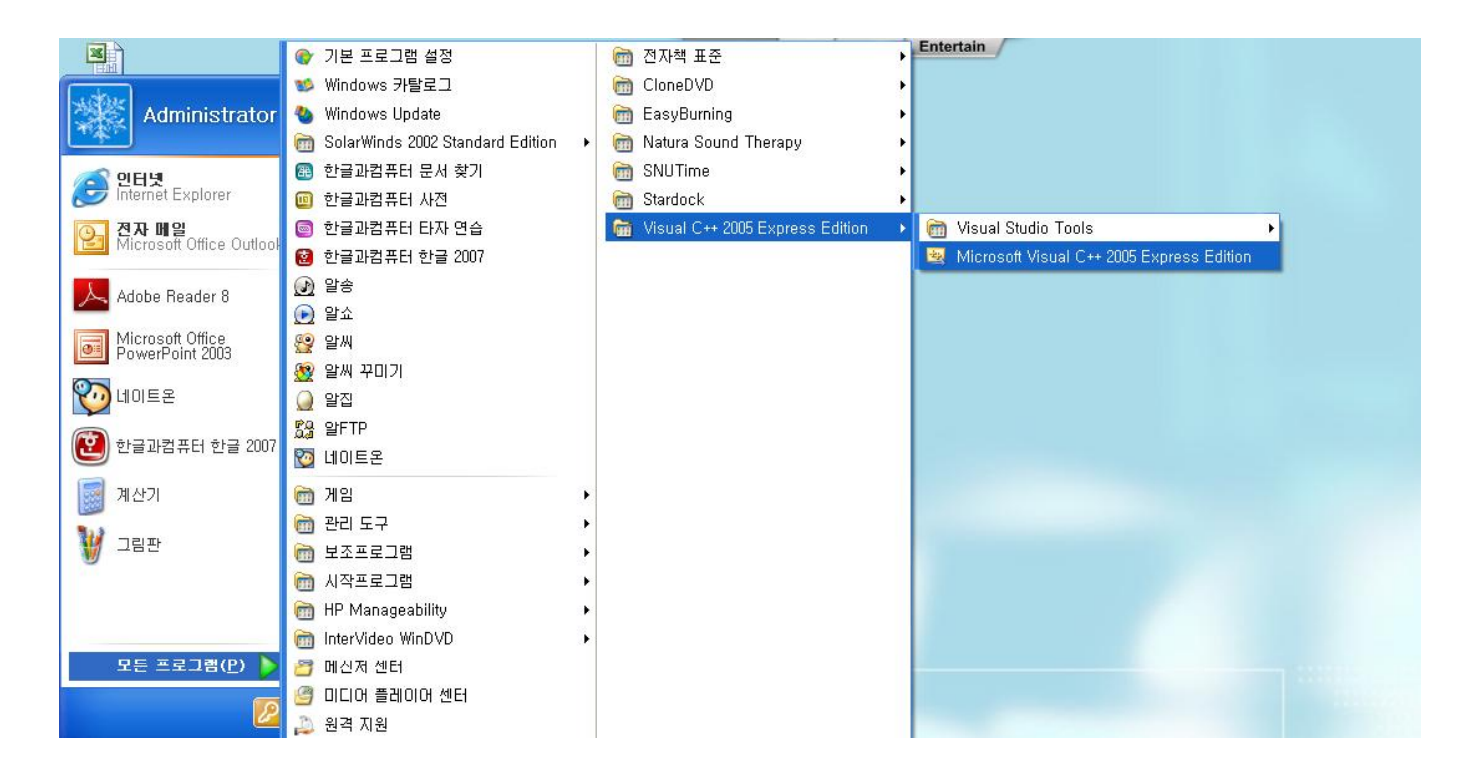

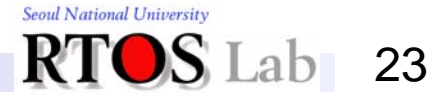

# **Install VC** (21/23)

#### ✤ Visual C++ 사용자 등록하기

| 시작 페이지 - Visual C++ 2005 Expre                 | ess Edition                                                                                                    |                                 |                             |                                                                                                    |            |                |   |
|------------------------------------------------|----------------------------------------------------------------------------------------------------|---------------------------------|-----------------------------|----------------------------------------------------------------------------------------------------|------------|----------------|---|
| 파일(E) 편집( <u>E</u> ) 보기(⊻) 도구( <u>T</u> ) 챵(Ψ) | ) 커뮤니티( <u>C</u> ) 도움말( <u>H</u> )                                                                                                    |                                 |                             |                                                                                                    |            |                |   |
| ० - ७ 🛃 🖬 🕹 📓 🖉 - 🖽 📲                          | 🚬 - 💭 - 🔼 📔 🥝 어떻게 할                                                                                                    | 가요?(፬)                          |                             | 🔹 💀 📷 🏷 🛃 🖬 👻                                                                                                    |            |                |   |
| 출루션 탐색기 🚽 🕂 🖌 🗸 🖬 🗧                            | 이지 < 검색( <u>S</u> )                                                                                                    |                                 | Ctrl+Alt+F3                 | and the second second se                                                                                                    | ▼ × 🛺      |                |   |
| Microsoft:                                     | ( <u>C</u> ) 목차( <u>C</u> )                                                                                                    |                                 | Ctrl+Alt+F1                 |                                                                                                    | <u>^</u> 8 |                |   |
| Visu                                           | ual C++20 🗟 색민()                                                                                                    |                                 | Ctrl+Alt+F2                 |                                                                                                    | 표          |                |   |
| Express                                        | s Edition 🛛 👿 도움말 즐                                                                                                    | 계찾기( <u>P</u> )                 |                             | the state of the state of the s | 9          |                |   |
|                                                | 💽 동적 도움                                                                                                    | 말( <u>H</u> )                   | Ctrl+F1                     |                                                                                                    |            |                |   |
| 최근어                                            | 🛛 사용한 프로젝 📑 색인 결과                                                                                                    | ∑)                              |                             |                                                                                                    | C MA       |                |   |
|                                                | 사용자 의                                                                                                    | 면 옵션( <u>F</u> )                |                             | k 2,0 서비스 팩 1 패치                                                                                                    | X          |                |   |
|                                                | 제품 등록                                                                                                    | <u>P</u> )                      |                             | 1T - Microsoft®, NET Compact Framework 2.0 서비스 팩 1 패치에는<br>D을 NET Compact Framework 2.0 SP1으로 업데이트하는 데 필요한 모                                                                                                    | н          |                |   |
|                                                | 업데이트                                                                                                    | 확인( <u>K</u> )                  |                             |                                                                                                    | (2<br>0≥   |                |   |
|                                                | 🧞 기술 지원                                                                                                    | I)                              |                             | T - Visual Studio Team Edition for Database Professionals은 데이터베                                                                                                    | 목          |                |   |
|                                                | Visual C+                                                                                                    | + 2005 Express Editi            | on 정보( <u>A</u> )           | 데이터베이스 테스트를 통해 소프트웨어 품질을 향상시키며, 데이터베이스<br>n System 및 수명 주기 개발의 이점을 십분 활용할 수 있도록 설계된 혁신                                                                                                    |            |                |   |
| 열기:                                            | 프로젝트(P)                                                                                                    | 역원 데이터에                         | 이스 개발 제품급<br>Subscribere®   | LLFD BOL 745 - Viewal Studio 2005 SQL Server 2005                                                                                                    |            |                |   |
| 신물기                                            | 1. <u><u><u></u></u><u></u><u></u><u></u><u></u><u></u><u></u><u></u><u></u><u></u><u></u><u></u><u></u><u></u><u></u><u></u><u></u><u></u></u> | Mon, 31 Jul 2                   | 006 18:29:40 GM             | T - 이제 최신 버전의 Visual Studio 2005 및 SQL Server 2005를 MSDN                                                                                                    |            |                |   |
| 13                                             |                                                                                                    | Subscription®<br>로 사용할 수 9      | 세서 다운로드할 #<br>있습니다.         | 수 있습니다NET Framework 2.0과 같은 재배포 가능 패키지도 공개적으                                                                                                    |            |                |   |
| NA                                             |                                                                                                    | Visual Studi                    | io 2005 Team                | System 평가                                                                                                    |            |                |   |
| Visua<br>PSDK                                  | al C++ Express 일만 성모<br>K 다운로드                                                                                                    | Mon, 31 Jul 21<br>Team Suite 11 | 80일 평가판 및 통                 | T - Visual Studio 2005 Team System을 평가하는 방법에는 Visual Studio<br>목라인 Hosted Experience와 같은 여러 가지가 있습니다. 지금 평가판을 다                                                                                                    |            |                |   |
| Visua<br>Visua                                 | al C++의 새로운 기능<br>al C++ 프로젝트 만들기 및 관리                                                                                                    | 운로드하거나<br>Team Found            | 가상 앱을 사용해<br>dation ServerS | (보십시오,<br>안 가초: 가능 및 마카텍처 둘러보기                                                                                                    |            |                |   |
| 대떻게 귀엽?                                        | 게 할까요?<br>나타 차여                                                                                                    | Mon, 31 Jul 2                   | .006 18:29:40 GM            | T - 팀 단원 소프트웨어 개발 과정을 최적화하는 Microsoft Team                                                                                                    |            |                |   |
| 2111                                           |                                                                                                    | Foundation St                   | 의사이크 매포 도를                  | s도시, 기능 입법 및 복당 마카락처에 대해 일당합니다.                                                                                                    |            |                |   |
|                                                |                                                                                                    |                                 |                             |                                                                                                    |            |                |   |
|                                                |                                                                                                    |                                 |                             |                                                                                                    |            |                |   |
|                                                |                                                                                                    | 5                               |                             |                                                                                                    |            |                |   |
| Visua                                          | al C++ Express 히드라인                                                                                                    | 1                               |                             |                                                                                                    |            |                |   |
| View                                           | ual Studio 2005网 印表E 可                                                                                                    |                                 |                             |                                                                                                    |            |                |   |
|                                                | , 제안, 또는 비그를 보내주                                                                                                    |                                 |                             |                                                                                                    |            |                |   |
| え 슬루 図 클래 □ 속성 □ 집 지 3                         | ±.                                                                                                    |                                 |                             |                                                                                                    | ×          |                |   |
| 코드 정의 창                                        |                                                                                                    |                                 |                             |                                                                                                    | - 7 ×      |                |   |
| 선택한 성의가 없습니다.                                  |                                                                                                    |                                 |                             |                                                                                                    | ^          |                |   |
|                                                |                                                                                                    |                                 |                             |                                                                                                    |            |                |   |
|                                                |                                                                                                    |                                 |                             |                                                                                                    |            |                |   |
|                                                |                                                                                                    |                                 |                             |                                                                                                    |            |                |   |
|                                                |                                                                                                    |                                 |                             |                                                                                                    |            |                |   |
|                                                |                                                                                                    |                                 |                             |                                                                                                    |            |                |   |
| 1 규드 정의 참 내려호충 브라우저 (ㅋ 충령                      |                                                                                                    |                                 |                             |                                                                                                    |            |                |   |
|                                                |                                                                                                    |                                 |                             |                                                                                                    | tic        | nal University |   |
| 20                                             |                                                                                                    |                                 |                             |                                                                                                    | DE         |                |   |
|                                                |                                                                                                    |                                 |                             |                                                                                                    | R/T        |                | h |
|                                                |                                                                                                    |                                 |                             |                                                                                                    |            |                |   |

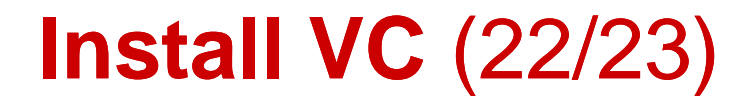

#### ✤ Visual C++ 사용자 등록하기(ctrl+v)

| 💐 시작 페이지 - Visual C++ 2005 Expr                                                                                                    | ress Edition                                                                                                    |                                                                                                    |                                                                                                    |                   |
|----------------------------------------------------------------------------------------------------|----------------------------------------------------------------------------------------------------|----------------------------------------------------------------------------------------------------|----------------------------------------------------------------------------------------------------|-------------------|
| 파일(E) 편집(E) 보기(V) 도구(T) 창(                                                                                                    | (逆) 커뮤니티( <u>C</u> ) 도움말( <u>H</u> )                                                                                                    | 11.044                                                                                                    |                                                                                                    |                   |
| 솔루션 탐색기 ···································                                                                                                    |                                                                                                    |                                                                                                    | · · · · · · · · · · · · · · · · · · ·                                                                                                    |                   |
| Construction of the second second sec | ess Edition                                                                                                    |                                                                                                    |                                                                                                    |                   |
| 최근<br>일기<br>만<br>모<br>지적<br>Vis<br>Vio<br>Vio<br>Vio<br>Vio                                                                                                    | 2에 사용한 프로젝트<br>Visual C++ 2005 Express Ed<br>Visual C++ 2005 Express Ed<br>이는 날자가 30일 남았습니다.<br>방문과 구입에는 문화한 전습니다.<br>동물 정변의 동물 전상입시요.<br>지금 등록하시겠습니까?<br>이 제품을 계속 사용하려면 진료<br>등록 키가 있으면 아귀에 압력하<br>장 문 방송한 제한 없이 제품을<br>등록 키(급): | Microsoft Korea MSDN           NET Compact Framework 2.0 서비스 택 1 표치           Mon. 04 Sep 2006 18/23:40 GMT - Microsoft®, NET Compact Framework 2.0 B, NET Compact Framework 2.0 B, NET Compact Framework 2.0 B, NET Compact Framework 2.0 GMT           USE Compact Framework 2.0 B, NET Compact Framework 2.0 GMT           Mon. 04 Sep 2006 18/23:40 GMT - Microsoft®, NET Compact Framework 2.0 GMT           Mon. 04 Sep 2006 18/23:40 GMT - Microsoft®, NET Compact Framework 2.0 GMT           Mon. 04 Sep 2006 18/23:40 GMT - Microsoft®, NET Compact Framework 2.0 GMT           Mon. 04 Sep 2006 18/23:40 GMT - Microsoft®, NET Compact Framework 2.0 GMT           Mon. 05           Sep 2005           Sep 2005           Sep 2004 Sep 2004 | Pact Framework 20 서비스 팩 1 파치에는<br>Ark 20 SP1으로 업데이트하는 데 필요한모<br>Database Professionals은 데이터베<br>가을 실패를 확당할 수 있도록 실제된 역 (<br>2005, SOL Server 2005<br>2005, SOL Server 2005<br>2005, SOL Server 2005<br>2005, SOL Server 2005<br>2005, SOL Server 2005<br>2005, SOL Server 2005<br>2005, SOL Server 2005<br>2015, SOL Server 2005<br>2015, SOL Server 2015<br>2015, SOL Server 2015<br>2015, SOL Server 20 | 음색기 ※도구 상자        |
| Vis<br>전술루 (3), 클래 (3), 속성<br>코드 정의 왕<br>선택한 정의가 없습니다.                                                                                                    | 153422 VVXSHPLIQ                                                                                                    | ( 나중에 등록()                                                                                                    |                                                                                                    | - # X             |
| <<br>[] 교도 정의 창 [j] 호호 브라우저 [] 홈럭<br>준비                                                                                                    |                                                                                                    |                                                                                                    | j                                                                                                    | tional University |

25

# **Install VC** (23/23)

#### ✤ Visual C++ 사용자 등록하기

| <mark>역</mark> 시작 페이지 - Visual C++ 200    | 5 Express Edition                                                                                                    |                                                                                                    |                                                                                                    |                   |  |
|-------------------------------------------|----------------------------------------------------------------------------------------------------|----------------------------------------------------------------------------------------------------|----------------------------------------------------------------------------------------------------|-------------------|--|
| 파일(E) 편집(E) 보기(⊻) 도구(                     | [) 창( <u>W</u> ) 커뮤니티( <u>C</u> ) 도움말( <u>H</u> )                                                                                                    |                                                                                                    |                                                                                                    |                   |  |
| 🔂 • 🖅 • 🚰 🖌 🦓 🔥 🐴 🖄                       | 9-0-9-6                                                                                                    | - 2                                                                                                    | • 💀 🛣 🕸 🏷 🖬 🗉 • 💡                                                                                                    |                   |  |
|                                           | Microsoft<br>Visual C++2005<br>Express Edition                                                                                                    |                                                                                                    | 223                                                                                                    |                   |  |
| Q슬루 (3) 플래 (3) 속성<br>코드 정의 창 (2) 외가 없습니다. | 해너희           해너희           이 제 전용한 프로젝트           이 제 전용한 프로젝트           이 제 전용 등록해 주세서 감사합니다           이 제 전용 등록해 주세서 감사합니다           이 제 전용 등록해 주세서 감사합니다           이 제 전용 등록해 주세서 감사합니다           이 제 전용 등록해 주세서 감사합니다           이 제 전용 등록해 주세서 감사합니다           이 제 전용 등록해 주세서 감사합니다           이 제 전용 등록해 주세서 감사합니다           이 제 전용 등록해 주세서 감사합니다           이 제 전용 등록해 주세서 감사합니다           이 제 전용 등록해 주세서 감사합니다           이 제 전용 등록해 전세 감사합니다           이 제 전용 등록해 관계 기능한 정보, 소스           이 제 전용 등록 적용해 가 관계 기능한 정보, 소스           이 제 전용으로 취업하여 가능한 정보, 소스           이 제 전용으로 취업하여 가능한 정보, 소스           이 제 전용으로 취업하여 가능한 정보, 소스           이 제 전용으로 취업하여 가능한 정보, 소스           이 제 전용으로 취업하여 가능한 정보, 소스           이 제 전용으로 취업하여 가능한 감사           이 제 전용으로 취업하여 가능한 정보, 소스           이 제 전용으로 취업하여 가능한 감사 사용           이 에 전용으로 취업하여 가능한 가능           이 에 전용으로 취업하여 가능           이 에 전용으로 취업하여 가능           이 에 전용으로 취업하여 가능           이 에 전용으로 취업하여 가능           이 에 전용으로 취업하여 가능           이 에 전용으로 취업하여 가능           이 에 전용으로 취업하여 가능           이 에 전용으로 취업하여 가능           이 에 전용으로 취업하여 가능           이 에 전용으로 취업하여 가능 | tosoft Korea MSDN<br>:T Compact Framework 2.0 서비스 특 1 파치<br>04 Sep 2006 18:29:40 GMT - Microsofte .NET Compact Framework 2.0를 .NET Compact Framework 2.0를 .NET Compact Framework 2.0_{COM} | ompact Framework 2.0 서비스 팩 1 패치에는<br>nework 2.0 An비스 팩 1 패치에는<br>2.0 Snals<br>Database Professionale은 데미티버<br>것이 음결을 당당시키며 1 데너비에<br>것이 음결을 당당시키며 2 데너비에<br>가입이 음결을 당당시키며 2 데너비에<br>것이 음결을 망망시도 아이지 않는 것도 팩 실러보 역기<br>2005. SOL Server 2005<br>약 당 SOL Server 2005<br>약 당 지 않는 지 않는 것도 팩 실러보 역기<br>같은 지배포 가능 패키지도 함께적으<br>제를 평가하는 방법에는 Visual Sud<br>감각 가지가 있습니다. 지금 평가관을 더<br>가지 않는 Microsoft Team<br>ILTH: |                   |  |
| 준비                                        |                                                                                                    |                                                                                                    |                                                                                                    | tional University |  |
|                                           |                                                                                                    |                                                                                                    |                                                                                                    | RTOS Lab          |  |

### **Contents**

#### Install Visual C++ 2005 Express Edition

- 교재의 CD를 이용하여 설치하거나 마이크로소프트 홈페이지에서 다운로드

#### HelloWorld Example

- HelloWorld Examlpe을 통하여
- 프로그램의 작성방법과 실행 방법을 알아본다.

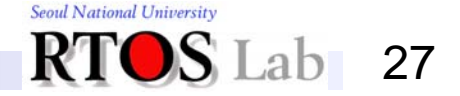

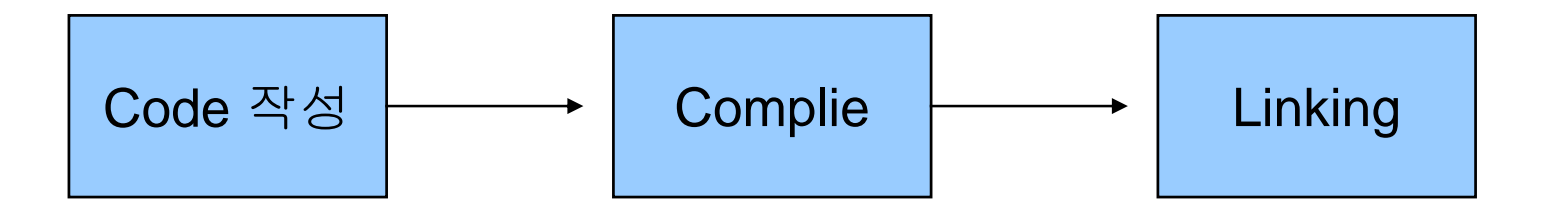

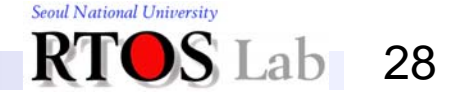

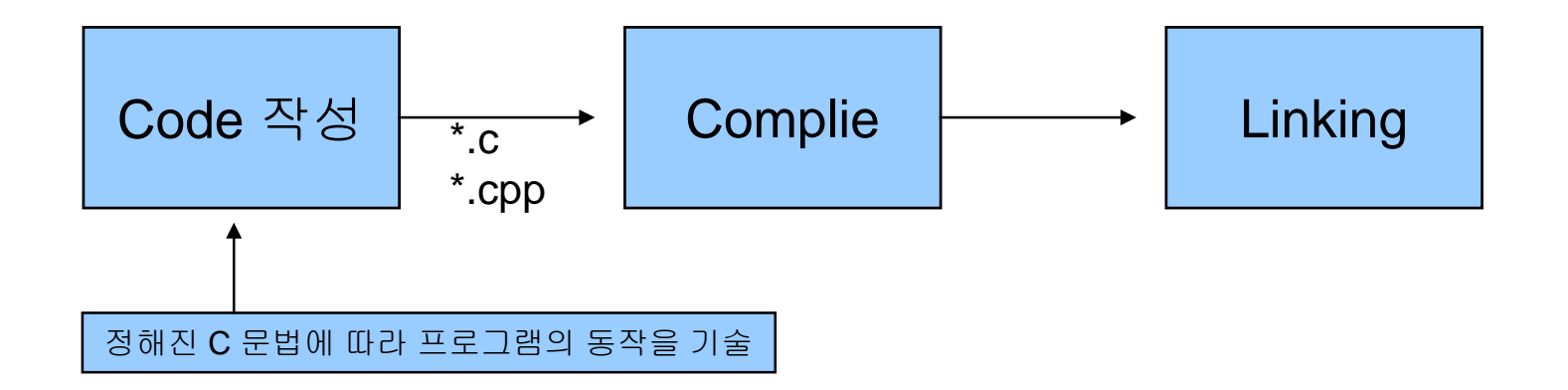

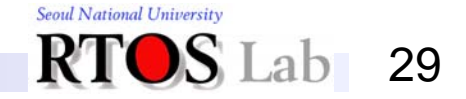

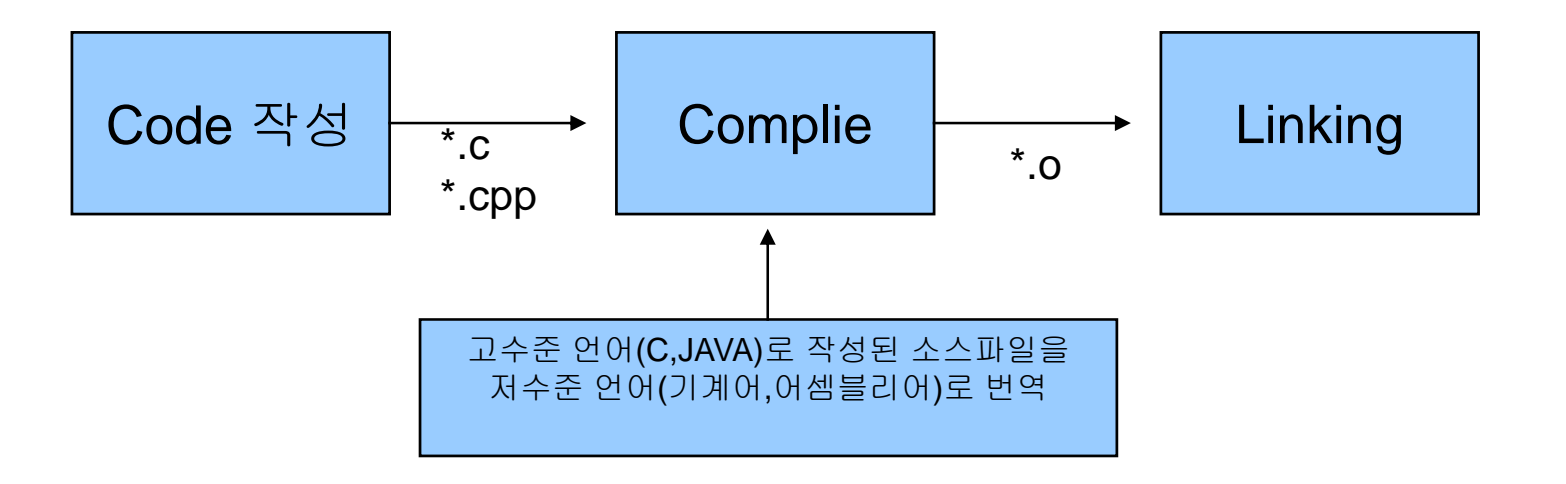

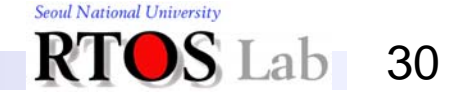

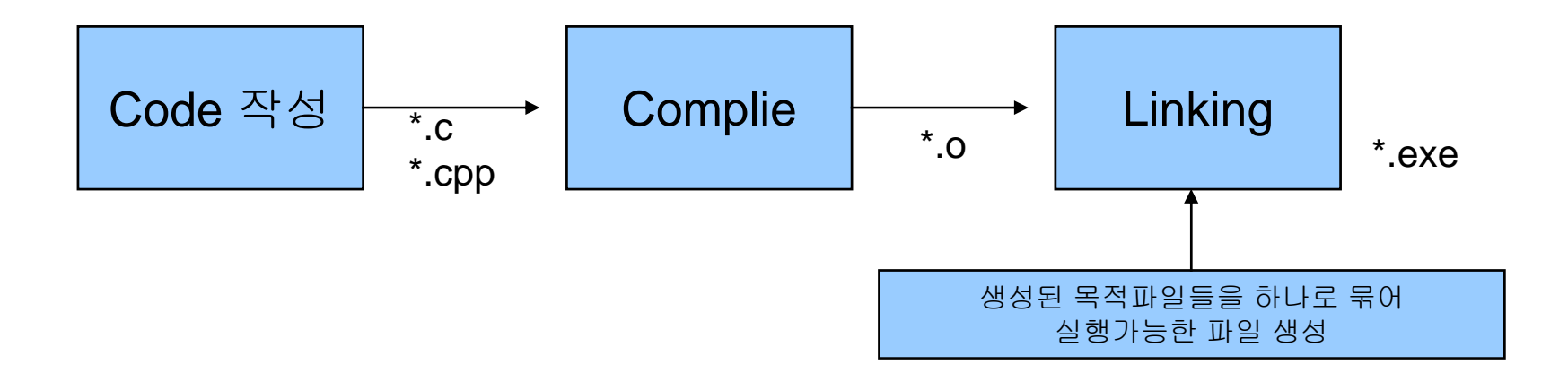

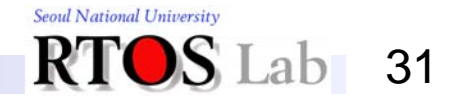

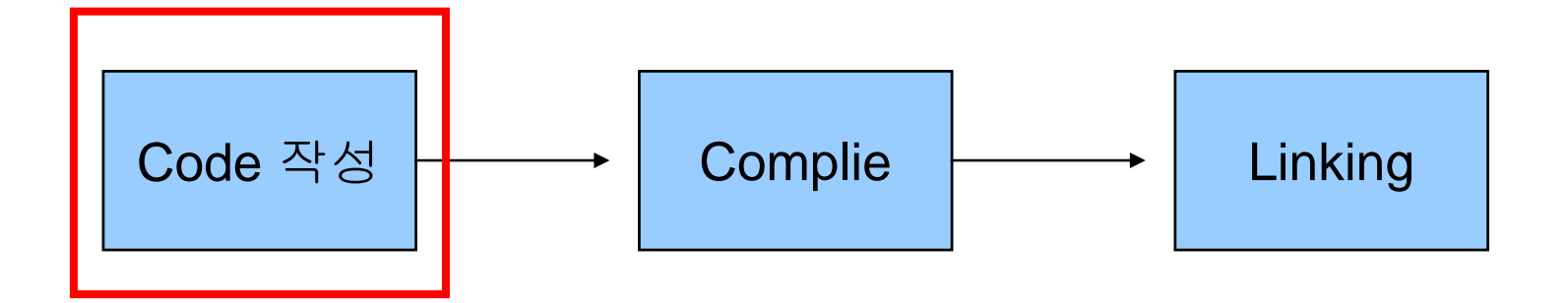

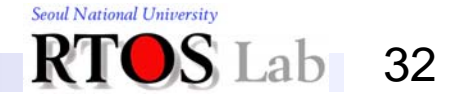

#### ✤ Code 작성 - 새 프로젝트 만들기 : 파일->새로만들기->프로젝트

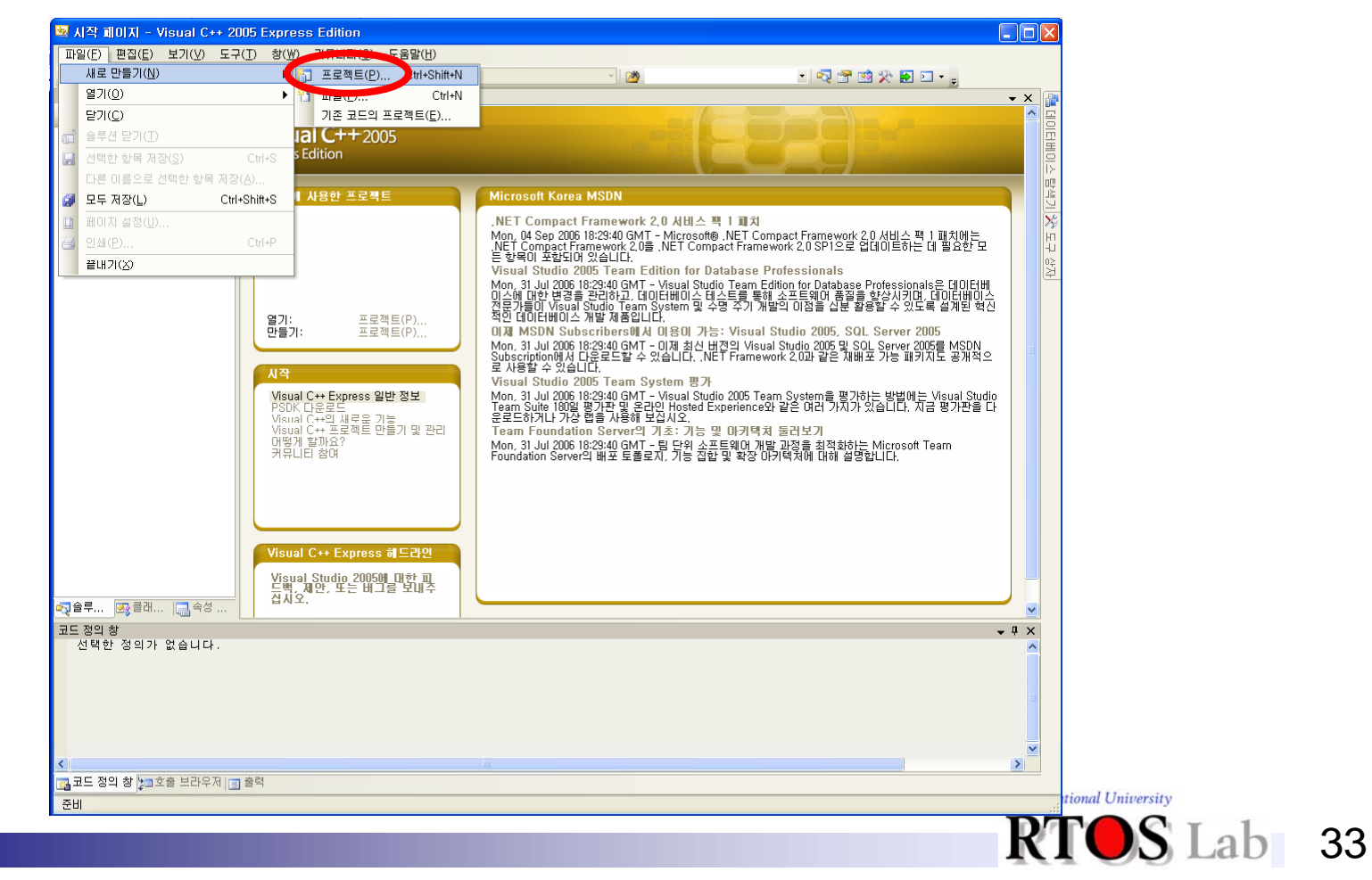

#### ✤ Code 작성 - 새 프로젝트 만들기 : 일반->빈 프로젝트

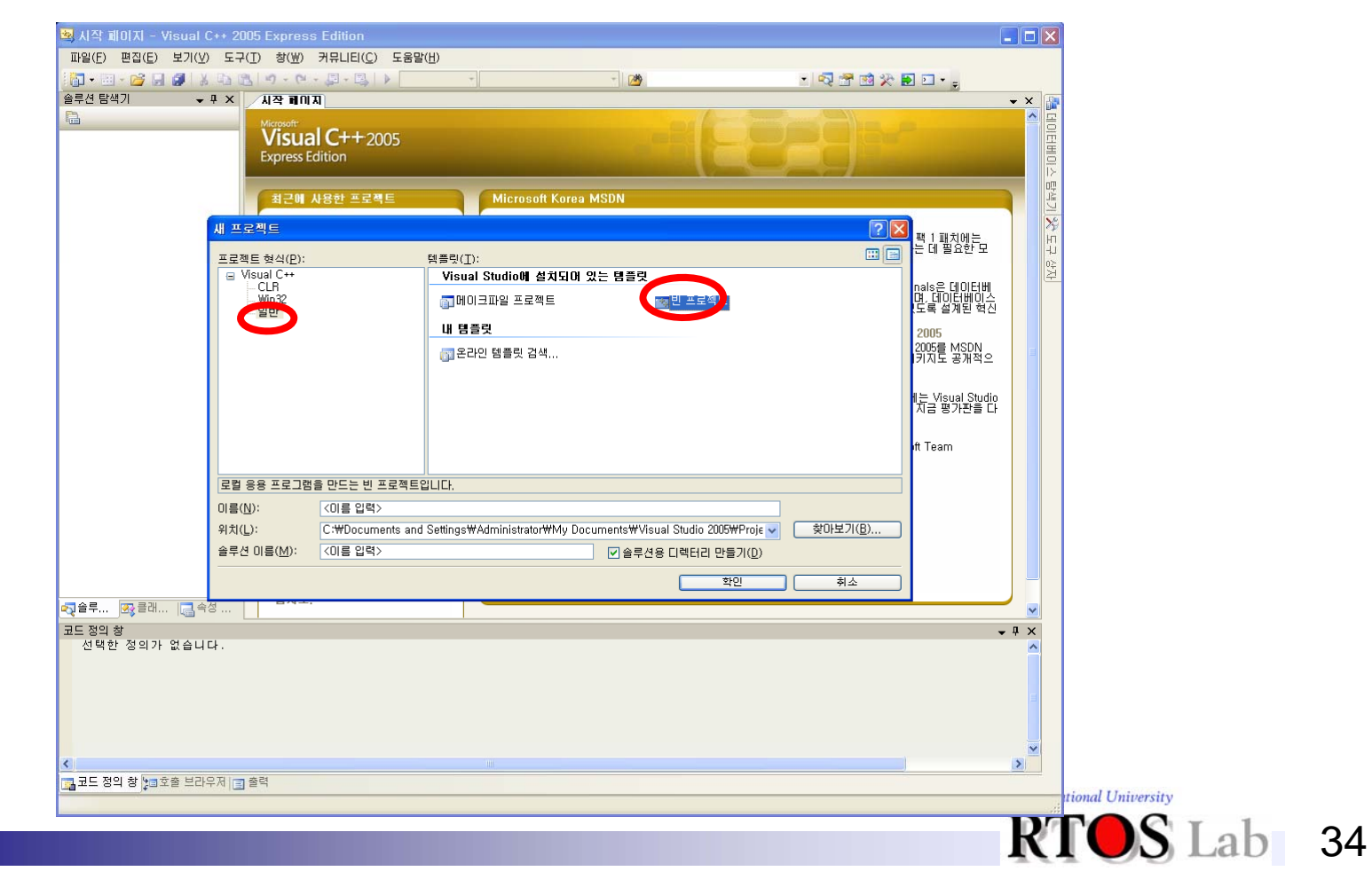

#### ✤ Code 작성 - 새 프로젝트 만들기 : 경로 지정 및 이름과 솔루션 이름 작성

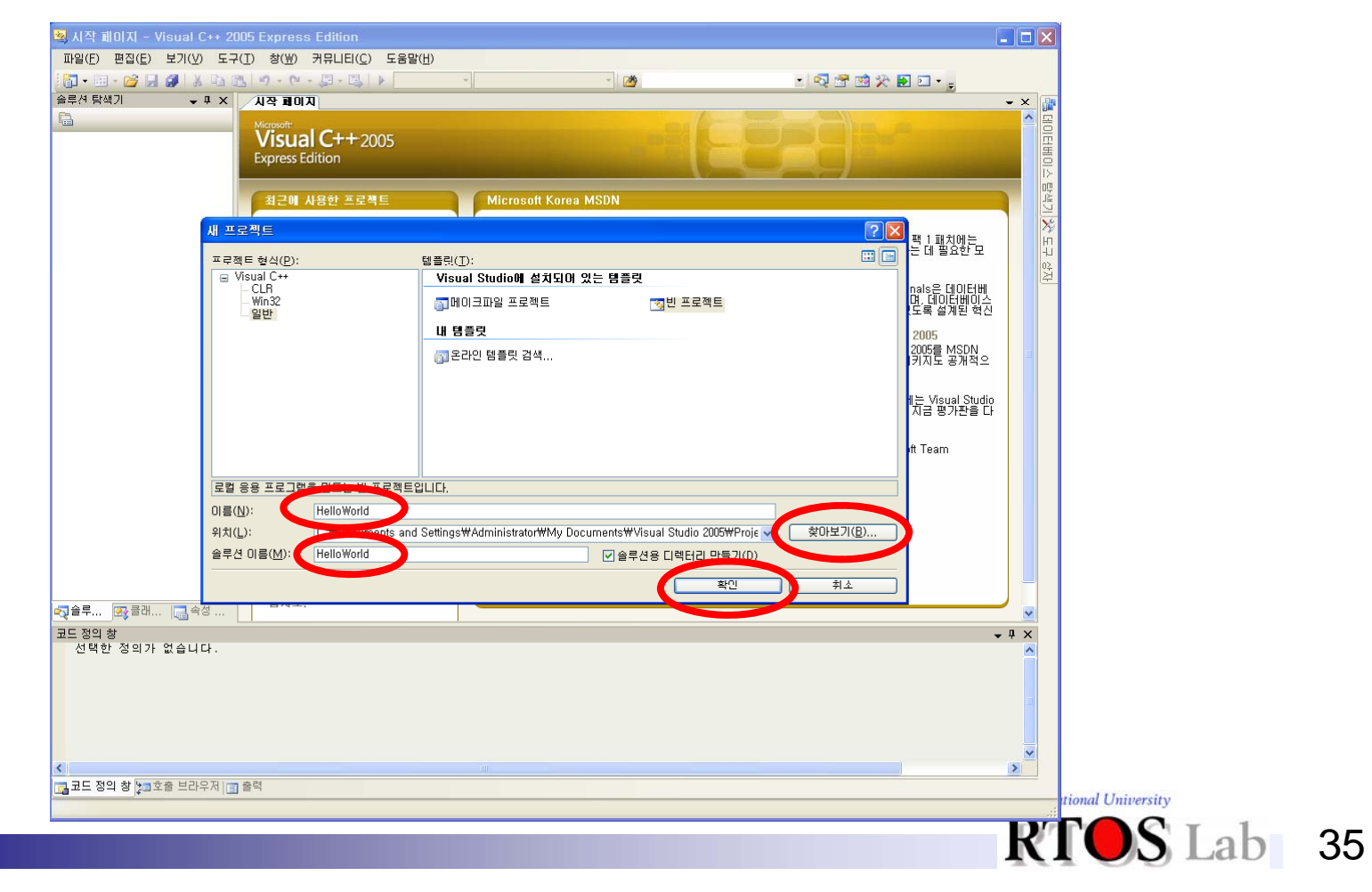

#### ✤ Code 작성 - Code파일 작성 : 소스파일->추가->새 항목

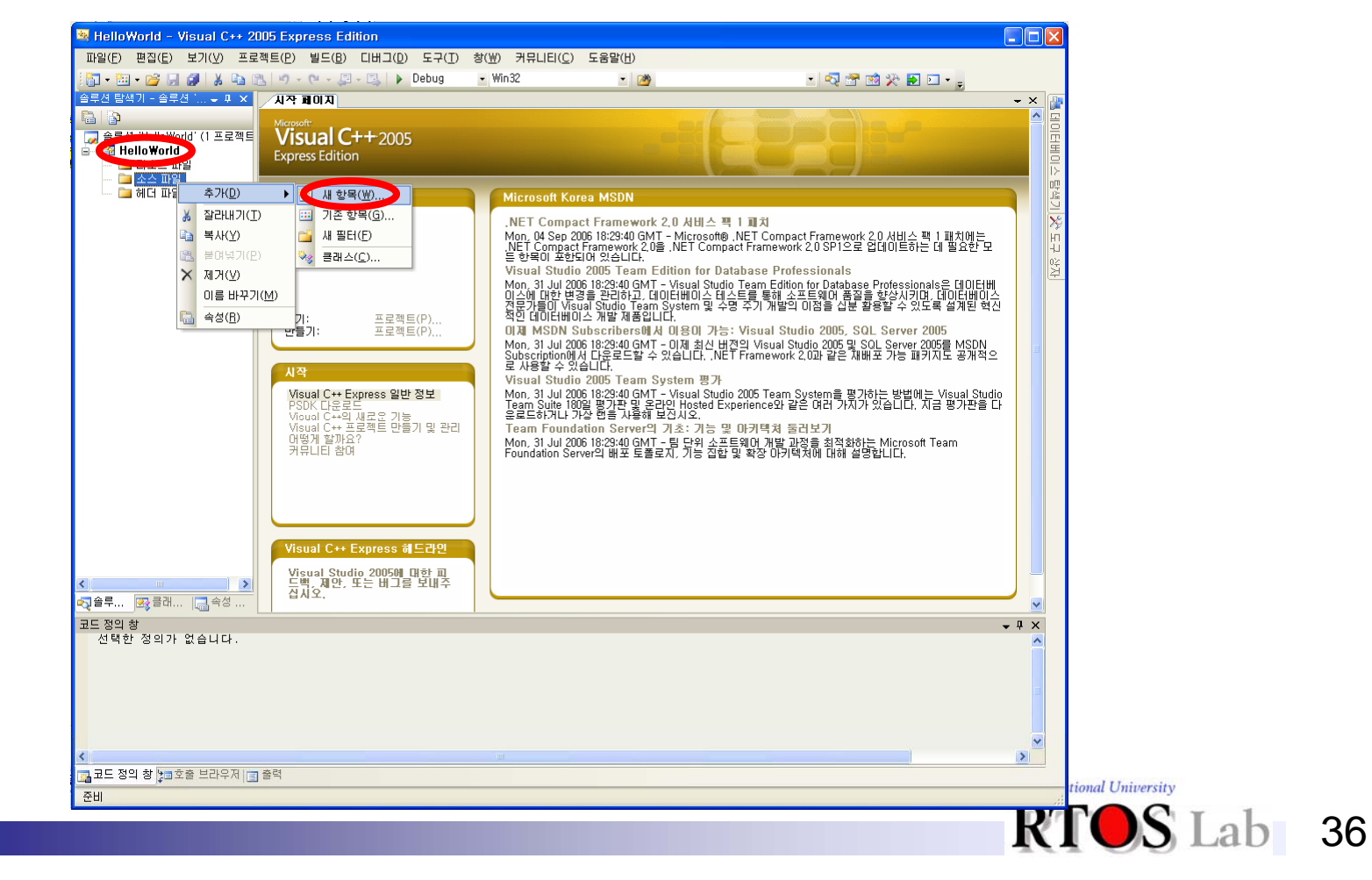

♦ Code 작성 - Code파일 작성

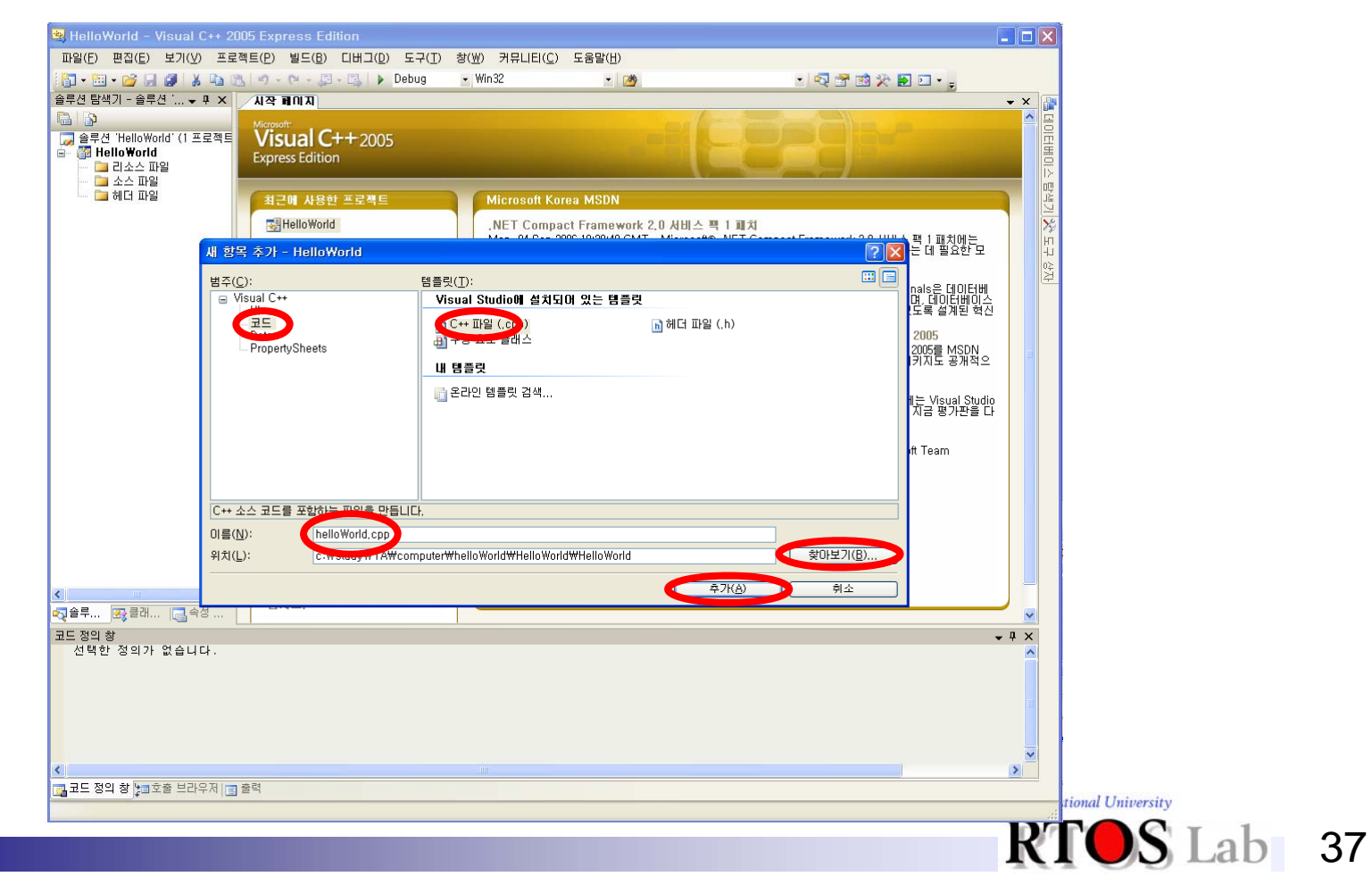

#### ✤ Code 작성 - Code파일 작성

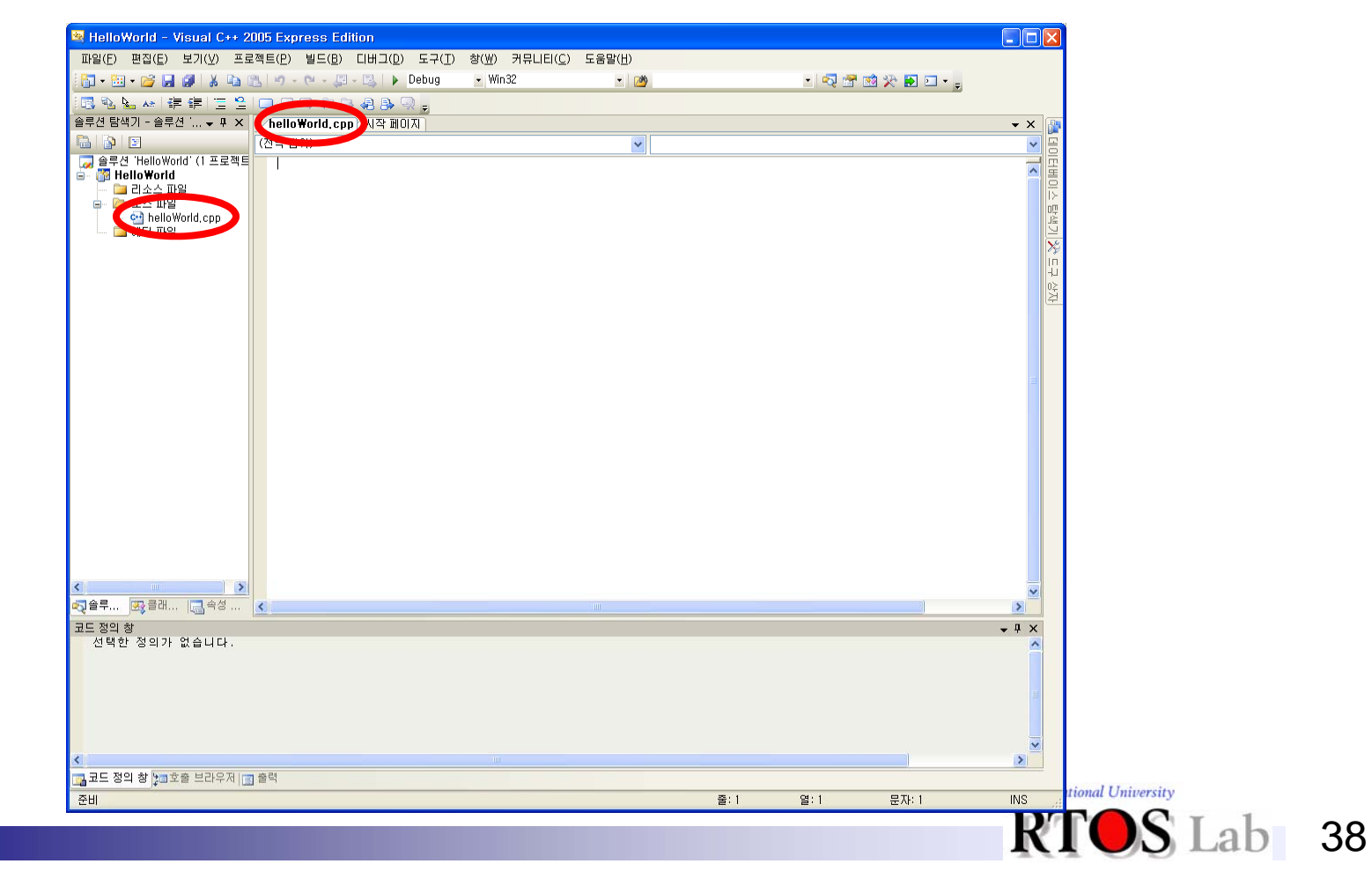

✤ Code 작성 - Code파일 작성

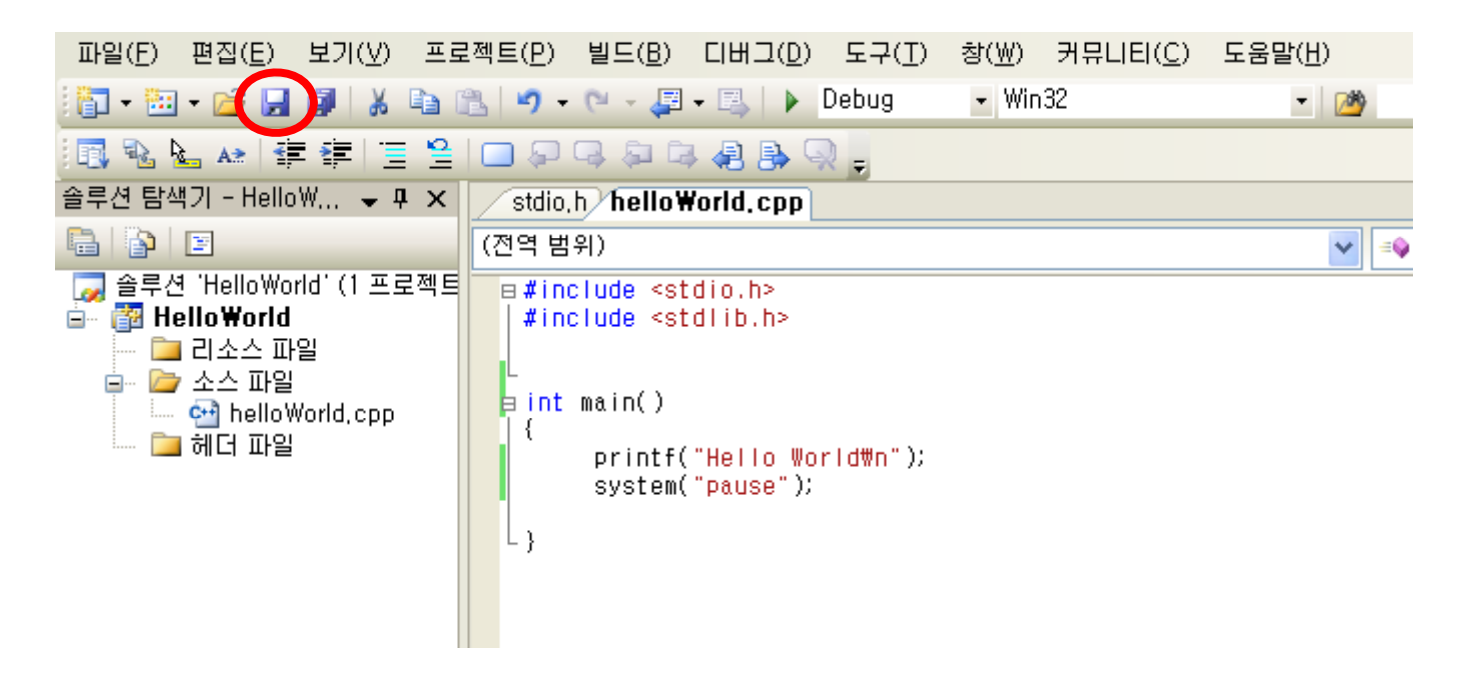

- Main 함수 프로그램이 시작되는 위치. 모든 프로그램은 반드시 구현되어 있어야 함.
- printf 함수 " "안의 문자열을 표준출력(모니터)로 출력함.

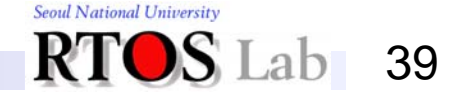

### **Programing Process**

✤ Complie & Linking – vC에서 BUILD라 명칭

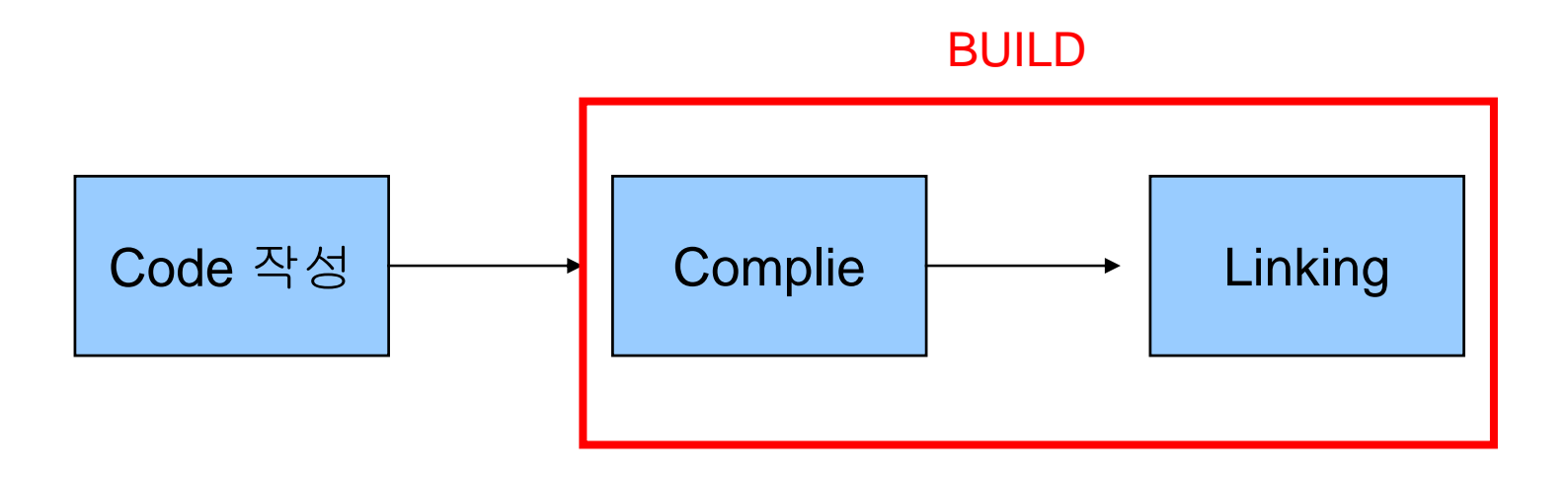

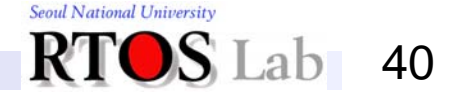

#### ✤ Complie & Linking – 빌드 ->솔루션 빌드(F7)

| HelloWorld - Visual C++ 2005 Express Edition                                                                                                    |                             |              |                                                                                                    |
|----------------------------------------------------------------------------------------------------|-----------------------------|--------------|----------------------------------------------------------------------------------------------------|
| 파일(F) 편집(E) 보기(V) 프로젝트(P) 빌드(B) 디버그(D) 도구(T) 창(W) 커뮤니티(C) 도움말(H)                                                                                                    |                             |              |                                                                                                    |
| 🛐 + 🛅 + 🧭 🛃 🕼 🙏 📭 🐘 🥑 - 🛗 솔루션 빌드(B) 🛛 😚 132 🔹 🧭                                                                                                    | - 🔩 🚰 🖬                     | à 🛠 🛃 🖂 - 🖕  |                                                                                                    |
| 圓 💁 🏊 🚁 建 建 🚊 😫 🔲 💭 🖉 솔루션 다시 빌드(B) Ctrl+Alt+F7                                                                                                    |                             |              |                                                                                                    |
| ·루션 탐색기 - 솔루션 ' ♥ # × /hello' 플루션 정리(C)                                                                                                    |                             | <b>▼</b> X   |                                                                                                    |
| 실 🗿 🗵 (전역 범 🎬 HelloWorld 빌드(U) 🔽 🔹 🔹                                                                                                    | main(int argc, char * argv) | ×            |                                                                                                    |
| 글 쓸루션 Helloworld (I프로젝트 글 #in( Helloworld 다시 일드(트)<br>- 웹 Helloworld                                                                                                    |                             | ·            |                                                                                                    |
| · 그리소스 파일 리치 프로젝트마(I)                                                                                                    |                             |              | 8                                                                                                    |
|                                                                                                    |                             |              |                                                                                                    |
| □ 헤더 파일                                                                                                    |                             |              |                                                                                                    |
| → 31TL0/M) CHLE7                                                                                                    |                             |              | 75<br>HT                                                                                                    |
|                                                                                                    |                             |              | L+<br>≺0                                                                                                    |
|                                                                                                    |                             |              | <u><u></u><u></u><u></u><u></u><u></u><u></u><u></u><u></u><u></u><u></u><u></u><u></u><u></u><u></u><u></u><u></u><u></u><u></u><u></u></u> |
|                                                                                                    |                             |              |                                                                                                    |
|                                                                                                    |                             |              |                                                                                                    |
|                                                                                                    |                             |              |                                                                                                    |
|                                                                                                    |                             |              |                                                                                                    |
|                                                                                                    |                             |              |                                                                                                    |
|                                                                                                    |                             |              |                                                                                                    |
|                                                                                                    |                             |              |                                                                                                    |
|                                                                                                    |                             |              |                                                                                                    |
|                                                                                                    |                             |              |                                                                                                    |
|                                                                                                    |                             |              |                                                                                                    |
|                                                                                                    |                             | -            |                                                                                                    |
|                                                                                                    |                             |              |                                                                                                    |
|                                                                                                    |                             |              |                                                                                                    |
| · · · · · · · · · · · · · · · · · · ·                                                                                                    |                             |              |                                                                                                    |
| 프 정의 창 - (stdio,h)                                                                                                    |                             | <b>→</b> 中 > | <                                                                                                    |
| _CRTIMP voidcdec1 perror(in_z_opt const char * _ErrMsg);<br>#endif                                                                                                    |                             | 2            | S                                                                                                    |
| _CRTIMPcheckReturn_opt intcdecl _pclose(inout FILE * _File);                                                                                                    |                             |              |                                                                                                    |
| <pre>CRTIMPCNECKRETURN FILE *COECI _popen(IN_2 CONSt Char * _COMMAND,IN_2 CONSt Char * [CRTIMPCheckReturn_opt intcdecl printf(in_zformat_string const char * _Format,</pre> | _Mode );<br>);              |              |                                                                                                    |
| CRTIMPcheckReturn_opt intcdecl printf_s(in_zformat_string const char * _Format, .                                                                                           | );                          |              |                                                                                                    |
| _CRTIMPcheckReturn_opt intcdec1 putchar(in int _Ch);                                                                                                    |                             |              |                                                                                                    |
| OPTIME sheekDeture est int sheet sutm( in int Word, insut FUE, File):                                                                                                    |                             |              |                                                                                                    |
| 코드 정의 창 [bla호출 브라우저 lig] 출력                                                                                                    |                             |              | -                                                                                                    |
| 장되었습니다.                                                                                                    | 줄:6 열:2                     | 문자: 2 INS    | tional University                                                                                                    |
|                                                                                                    |                             |              |                                                                                                    |
|                                                                                                    |                             |              |                                                                                                    |
|                                                                                                    |                             | F            | 2705                                                                                                    |

41

#### ✤ Complie & Linking – 컴파일 및 링킹 결과

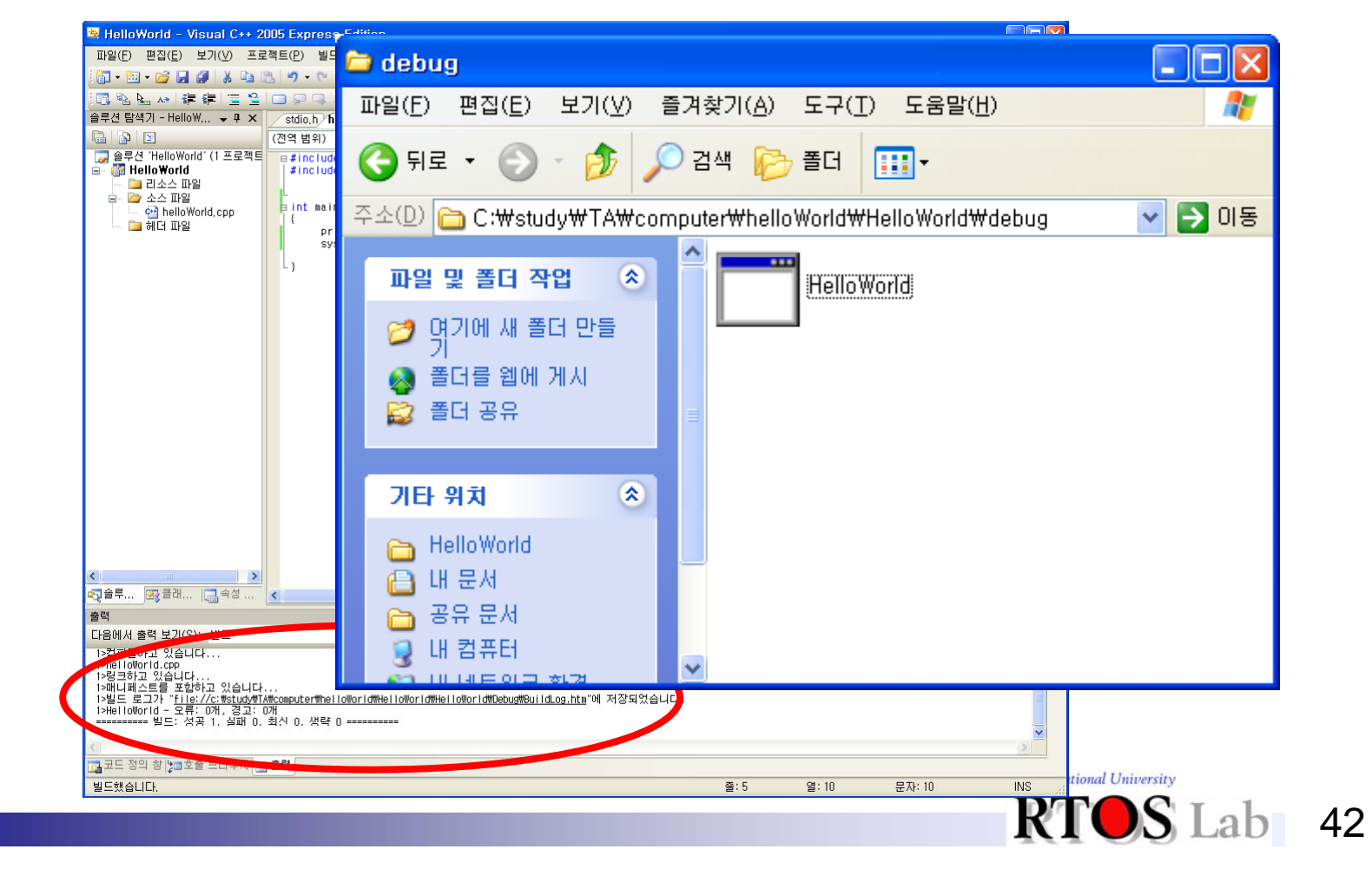

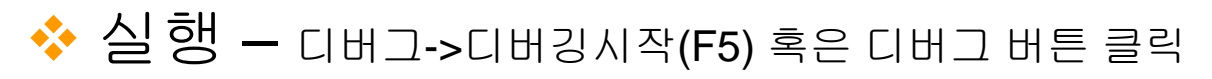

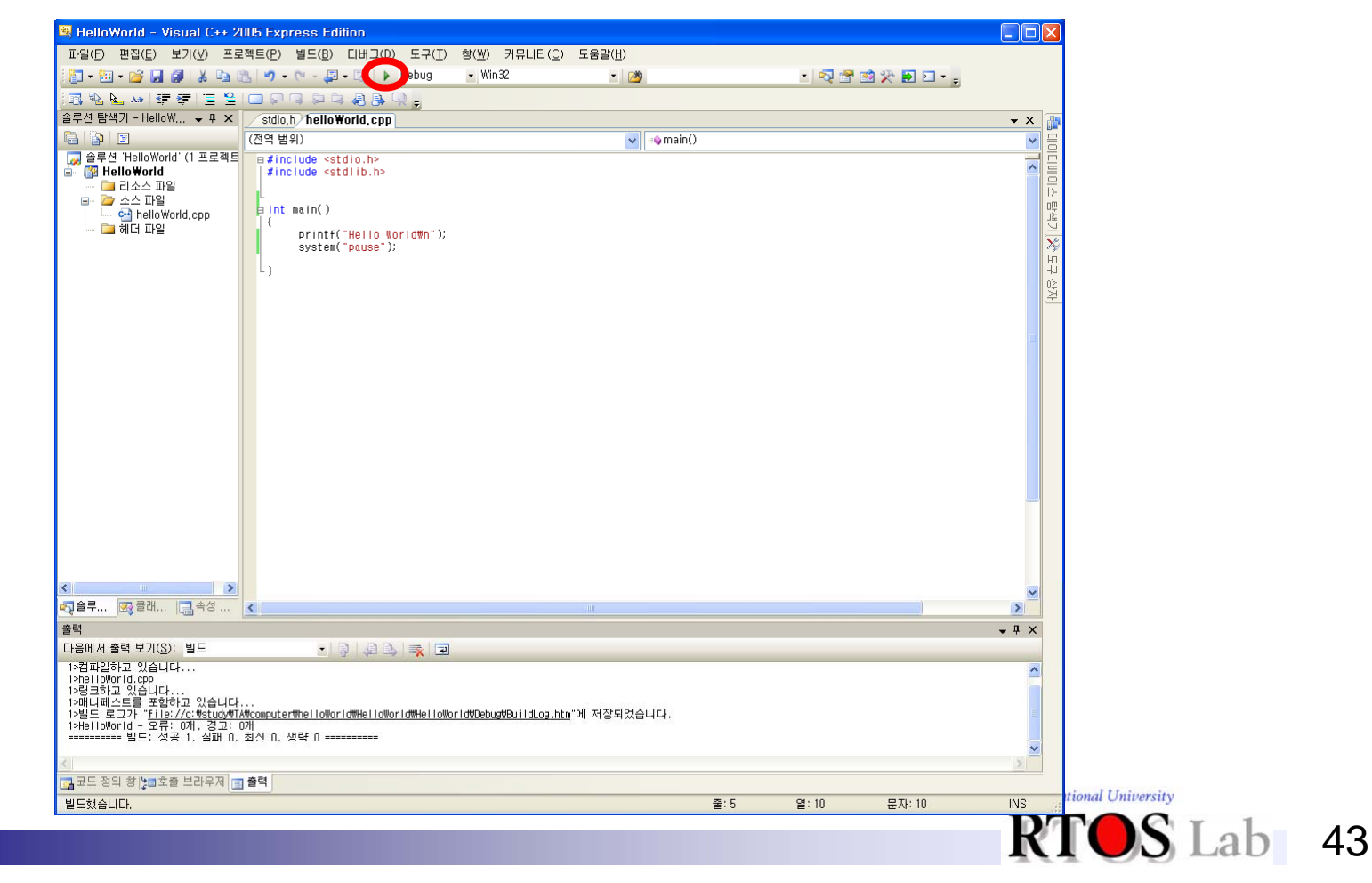

#### ❖ 실행결과

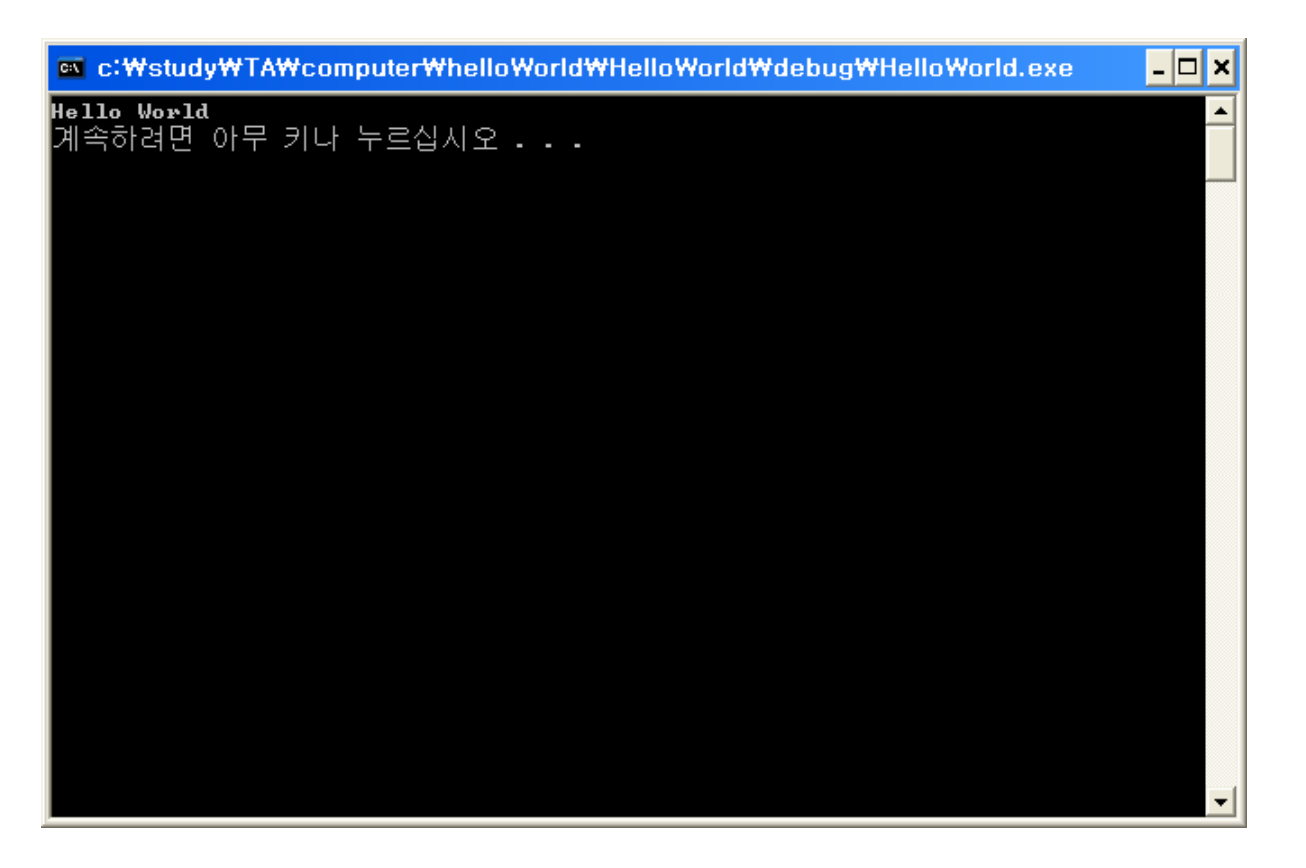

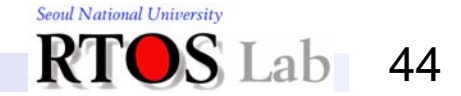

### **Contents**

#### ♦ 질의응답

#### 💠 수업 게시판

- 1. <u>http://redwood.snu.ac.kr</u> 접속
- 2. Courses→Introduction to Computers and Programming→class bbs

#### Lecture Note

- ID: intro08
- PW: class08

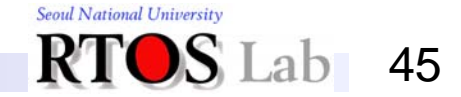

### Thank You!!!

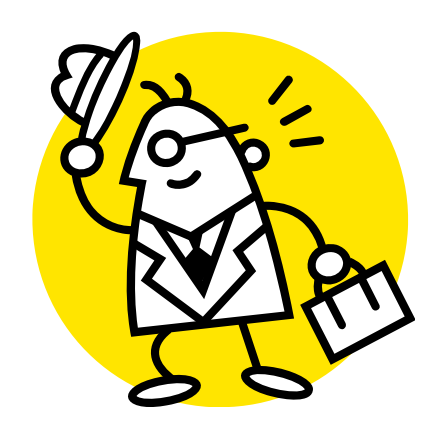

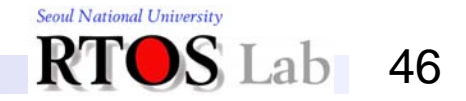